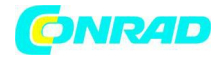

INSTRUKCJA OBSŁUGI

Skaner OBD II Bosch OBD 150 S P02 000 006

Produkt nr 1303932

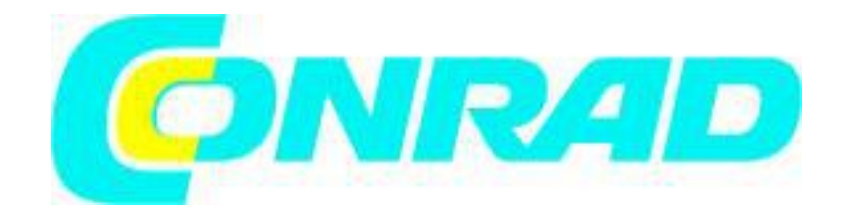

Strona 1 z 56

Dystrybucja Conrad Electronic Sp. z o.o., ul. Kniaźnina 12, 31-637 Kraków, Polska Copyright © Conrad Electronic 2014, Kopiowanie, rozpowszechnianie, zmiany bez zgody zabronione. www.conrad.pl

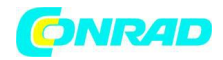

| 1. Użyte symbole                          | 5  |
|-------------------------------------------|----|
| 1.1 W dokumentacji                        | 5  |
| 1.1.1 Ostrzeżenia – struktura i znaczenie | 5  |
| 1.1.2 Symbole użyte w tej dokumentacji    | 6  |
| 1.2 Na produkcie                          | 6  |
| 2. Informacja dla użytkownika             | 7  |
| 2.1 Warunki gwarancji                     | 7  |
| 2.2 Realizacja odpowiedzialności          | 7  |
| 2.3 Dane i oprogramowanie                 | 7  |
| 3. Opis produktu                          | 8  |
| 3.1 Przeznaczenie                         | 8  |
| 3.2 Wymagania wstępne                     | 8  |
| 3.3 Zakres dostawy                        | 8  |
| 3.4 Opis urządzenia                       | 9  |
| 3.4.1 Panel przycisków                    | 9  |
| 3.4.2 Złącze diagnostyczne OBD            | 10 |
| 3.5 Aktualizowanie oprogramowania         | 10 |
| 3.6 Czyszczenie                           | 11 |
| 4. Wszystko, co musisz wiedzieć o OBD     | 11 |
| 4.1 Co to jest OBD, OBD II, OBD-2 i EOBD  | 11 |
| 4.2 Czy mój pojazd ma OBD                 | 12 |

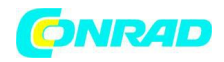

| 4.3 Gdzie znajduje się gniazdo diagnostyczne<br>OBD         | 12 |
|-------------------------------------------------------------|----|
| 4.4 Dlaczego i kiedy wskaźnik awarii (MIL)<br>jest włączony | 13 |
| 4.5 Jakie są kody błędów                                    | 13 |
| 4.5.1 Struktura kodu problemu                               | 13 |
| 4.5.2 Zapisane kody usterek                                 | 14 |
| 4.5.3 Kod oczekujący                                        | 15 |
| 4.5.4 Potwierdzony kod                                      | 15 |
| 4.5.5 Trwały kod                                            | 15 |
| 4.5.6 Usuwanie kodów usterek                                | 15 |
| 5. Działanie                                                | 16 |
| 5.1 Informacje dotyczące bezpieczeństwa                     | 16 |
| 5.2 Podłączenie do pojazdu                                  | 17 |
| 5.3 Funkcje w menu diagnostycznym                           | 18 |
| 5.4 Monitory I / M                                          | 21 |
| 5.5 Odczytywanie kodów usterek                              | 23 |
| 5.6 Usuwanie kodów usterek                                  | 26 |
| 5.7 Status MIL (lampka kontrolna awarii)                    | 28 |
| 5.8 Sprawdzenie stanu OBD                                   | 29 |
| 5.9 Wyświetlanie danych (PID)                               | 30 |
| 5.10 Wyświetlanie Freeze Data                               | 33 |

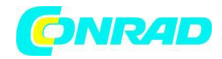

| 5.11 Monitor cyklu napędu                      | 34 |
|------------------------------------------------|----|
| 5.12 Test monitora 02                          | 35 |
| 5.13 Testy Diag Monitor                        | 36 |
| 5.14 Systemy On-Board                          | 37 |
| 5.15 Informacje o pojazdach                    | 38 |
| 5.16 Konfiguracja systemu                      | 39 |
| 5.17 Usterki                                   | 40 |
| 6. Wycofanie z eksploatacji                    | 41 |
| 6.1 Zmiana lokalizacji                         | 41 |
| 6.2 Utylizacja                                 | 41 |
| 7. Dane techniczne                             | 41 |
| 7.1 Wymiary i waga                             | 41 |
| 7.2 Temperatura i wilgotność                   | 42 |
| 7.2.1 Temperatura otoczenia                    | 42 |
| 7.2.2 Wilgotność                               | 42 |
| 7.3 Kompatybilność elektromagnetyczna<br>(EMC) | 42 |
| 8. Słownik                                     | 43 |
| 9. Definicje PID                               | 47 |

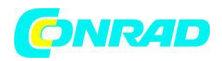

#### 1. Użyte symbole

## 1.1 W dokumentacji

1.1.1 Ostrzeżenia – struktura i znaczenie

Ostrzeżenia ostrzegają przed niebezpieczeństwem dla użytkownika lub osób znajdujących się w pobliżu. Ostrzeżenia zawierają również konsekwencje zagrożenia, jak również działania zapobiegawcze. Uwagi ostrzegawcze mają następującą strukturę:

| Symbol      | SŁOWO KLUCZOWE – Rodzaj i źródło zagrożenia!                                                                                                    |  |  |  |  |  |  |
|-------------|----------------------------------------------------------------------------------------------------|--|--|--|--|--|--|
| ostrzeżenia | Konsekwencje zagrożenia w przypadku nieprzestrzegania odpowiednich<br>działań i niepostępowania zgodnie informacjami<br>Działanie zapobiegawcze i informacje o zagrożeniach. |  |  |  |  |  |  |

Słowo kluczowe wskazuje prawdopodobieństwo wystąpienia i wagę zagrożenia w przypadku nieprzestrzegania:

| Słowo kluczowe    | Prawdopodobieństwo<br>wystąpienia                                | Poziom zagrożenia, jeśli<br>instrukcje nie są<br>przestrzegane |
|-------------------|------------------------------------------------------------------|----------------------------------------------------------------|
| NIEBEZPIECZEŃSTWO | <b>Natychmiastowe</b> zbliżające<br>się <b>niebezpieczeństwo</b> | Śmierć lub ciężkie obrażenia                                   |
| OSTRZEŻENIE       | Możliwe zbliżające się<br>niebezpieczeństwo                      | Śmierć lub ciężkie obrażenia                                   |
| UWAGA             | Możliwa <b>sytuacja</b><br>niebezpieczna                         | Lekkie <b>obrażenia</b>                                        |

Strona 5 z 56

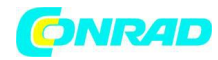

# 1.1.2 Symbole użyte w tej dokumentacji

| Symbol       | Przeznaczenie          | Wyjaśnienie                                                     |
|--------------|------------------------|-----------------------------------------------------------------|
|              | Uwaga                  | Ostrzega przed możliwymi<br>uszkodzeniami.                      |
| ĩ            | Informacja             | Praktyczne wskazówki i inne<br>przydatne informacje.            |
| 1.<br>2.     | Wielostopniowa obsługa | Instrukcja składająca się z<br>kilku etapów.                    |
| $\checkmark$ | Operacja jednoetapowa  | Instrukcja składająca się z<br>jednego kroku.                   |
| ⇒            | Wynik pośredni         | Instrukcja daje widoczny<br>wynik pośredni.                     |
| <b>→</b>     | Ostateczny wynik       | Po zakończeniu instrukcji<br>widoczny jest ostateczny<br>wynik. |

### 1.2 Na produkcie

Przestrzegaj wszystkich ostrzeżeń dotyczących produktów i upewnij się, czy są one czytelne.

Strona 6 z 56

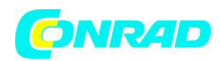

## 2. Informacja dla użytkownika

Niniejsza instrukcja obsługi opisuje funkcje OBD 150 i zawiera instrukcje krok po kroku dotyczące korzystania z OBD 150. Przed użyciem OBD 150 należy dokładnie zapoznać się z niniejszą instrukcją obsługi. Należy również zwrócić uwagę na wszystkie informacje i instrukcje bezpieczeństwa producentów urządzeń.

# 2.1 Warunki gwarancji

Gwarancja jest wyraźnie ograniczona do pierwszych nabywców elektronicznych testerów diagnostycznych firmy Bosch (określonych poniżej jako jednostek). Dwuletnia (24-miesięczna) gwarancja na uszkodzenie materiałów i wyrobów dotyczy jednostek Bosch od daty dostawy. Niniejsza gwarancja nie dotyczy wszystkich używanych nieprawidłowo, zmodyfikowanych lub używanych do celów, do których nie są one przeznaczone lub które różnią się od opisanych w instrukcji użytkowania. Jedynym sposobem działania w przypadku wadliwej części jest naprawa lub wymiana przez firmę Bosch. W żadnym wypadku firma Bosch nie ponosi odpowiedzialności za bezpośrednie, pośrednie, szczególne i przykładowe szkody lub szkody następcze (w tym utracone zyski), niezależnie od tego, czy jest to gwarancja, umowy, czynu niedozwolonego lub innej podstawy prawnej.

# 2.2 Realizacja odpowiedzialności

Powyższa gwarancja zastępuje wszelkie inne gwarancje wyraźnie lub niejawnie, w tym gwarancje rynkowe lub przydatność do określonego obszaru zastosowań.

# 2.3 Dane i oprogramowanie

Oprogramowanie systemowe jest chronione prawami autorskimi. Użytkownicy nie mają praw ani roszczeń do oprogramowania systemowego innego niż ograniczone prawo użytkowania, które może zostać odwołane przez firmę Bosch. Oprogramowanie systemowe nie może być przekazywane ani ujawniane bez pisemnej zgody firmy Bosch. Kopiowanie oprogramowania systemowego jest niedopuszczalne.

Strona 7 z 56

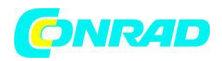

# 3. Opis produktu

## 3.1 Przeznaczenie

OBD 150 odczytuje i wyświetla dane diagnostyczne poprzez interfejs OBD pojazdów osobowych na benzynę i diesel. Możliwe jest również kasowanie lub resetowanie kodów błędów oraz wyświetlanie dodatkowych informacji i monitorów w elektronicznej jednostce sterującej. Dane diagnostyczne mogą pomóc w ustaleniu przyczyny problemów w pojeździe. Dostarczony dysk CD może służyć do podłączenia OBD 150 do komputera do przeglądania danych na komputerze i przesyłania aktualizacji do OBD 150 (patrz rozdział 3.5).

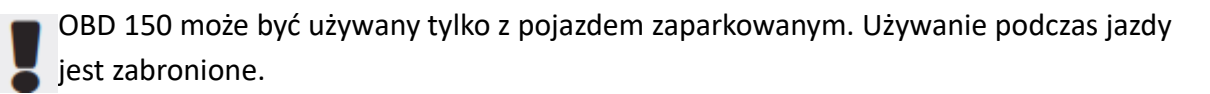

### 3.2 Wymagania wstępne

OBD (OBD-2 lub EOBD) w pojeździe, który ma zostać przetestowany (patrz także rozdział "4.1 Co to jest OBD, OBD II, OBD-2 i EOBD").

3.3 Zakres dostawy

| Nazwa                       | Numer zamówienia |
|-----------------------------|------------------|
| Skaner OBD II Bosch OBD 150 | SP02000006       |
| Instrukcja obsługi          | 569630 Rev "A"   |
| Kabel połączeniowy USB      | _                |

Tab. 1: Zakres dostawy

Strona 8 z 56

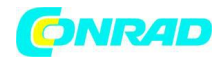

# 3.4 Opis urządzenia

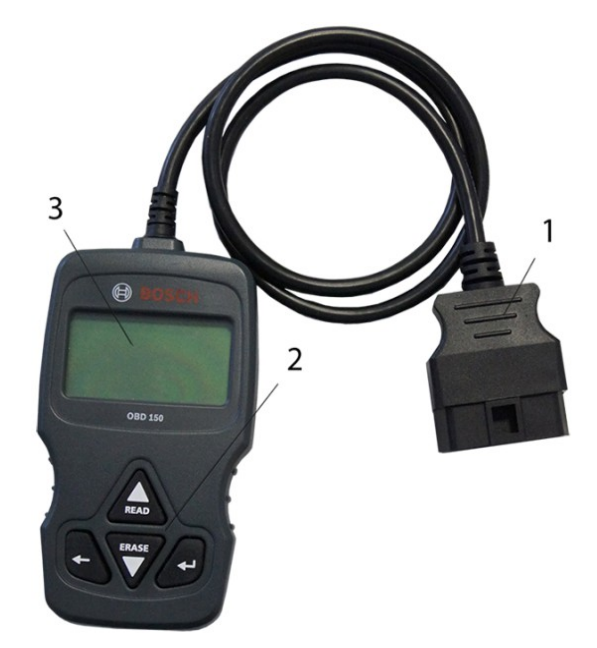

Rys. 1: OBD 150

- 1 Złącze diagnostyczne OBD
- 2 Panel przycisków
- 3 LCD (dwuliniowe)

# 3.4.1 Panel przycisków

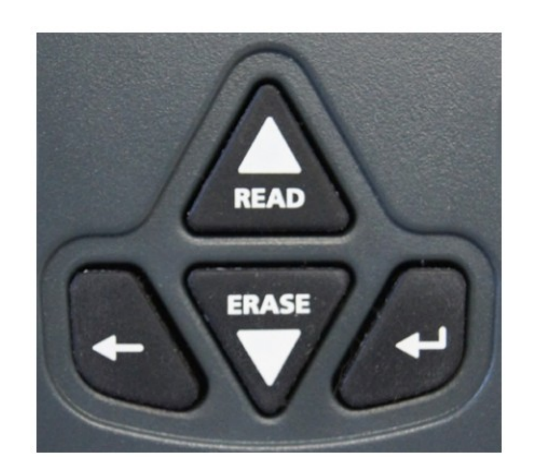

Rys. 2: Przyciski OBD 150

Strona 9 z 56

Dystrybucja Conrad Electronic Sp. z o.o., ul. Kniaźnina 12, 31-637 Kraków, Polska Copyright © Conrad Electronic 2014, Kopiowanie, rozpowszechnianie, zmiany bez zgody zabronione. www.conrad.pl

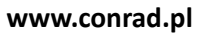

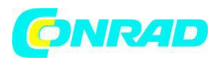

| Przycisk | Funkcja                                                                                                    |
|----------|----------------------------------------------------------------------------------------------------|
| ▲ READ   | <ul> <li>Przewija ekran, gdy na ekranie pojawia się ↑ lub \$.</li> <li>Odczytywanie danych diagnostycznych urządzenia elektronicznego (nacisnąć i przytrzymać przez 2 sekundy).</li> </ul>                                                                                                   |
| ▼ERASE   | <ul> <li>Przewija ekran w dół, gdy ↓ lub \$ pojawi się na ekranie.</li> <li>Kasowanie kodów usterek w elektronicznej jednostce sterującej (nacisnąć i przytrzymać przez 3 sekundy).</li> <li>Zresetowanie monitorów kontroli i konserwacji w elektronicznej jednostce sterującej.</li> </ul> |
| <b>←</b> | Przejdź do wybranej funkcji.                                                                                                    |
| +        | Wróć do poprzedniego menu lub do menu diagnostycznego.                                                                                                    |

Tab. 2: Przyciski i ich funkcje

# 3.4.2 Złącze diagnostyczne OBD

Łączy OBD 150 z gniazdem diagnostycznym OBD w pojeździe.

# 3.5 Aktualizacja oprogramowania

Aktualizacje oprogramowania OBD 150 można instalować przy użyciu kabla połączeniowego USB znajdującego się w zakresie dostawy.

• Aktualizacje oprogramowania do pobrania na stronie internetowej: http://de-ww.bosch-automotive.com

Strona 10 z 56

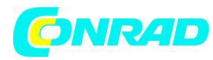

## 3.6 Czyszczenie

Nie używać ściernych środków czyszczących i szorstkich ściereczek do czyszczenia.

Pobudowę można czyścić miękką ściereczką i neutralnymi środkami czyszczącymi.

4. Wszystko, co musisz wiedzieć o OBD

4.1 Co to jest OBD, OBD II, OBD-2 i EOBD

OBD (on-board diagnosis "diagnoza na pokładzie") oznacza:

- Elementy i systemy związane z emisją są monitorowane przez pojazd podczas jazdy
- Wszelkie usterki są rejestrowane i sygnalizowane przez lampkę ostrzegawczą (MIL)
- Te informacje można odczytywać przy użyciu testera diagnostycznego

Kolejnym celem OBD jest ochrona wrażliwych elementów, takich jak katalizatory

W niniejszej instrukcji obsługi OBD zawsze jest używane do odniesienia się do standardowego układu OBD-2 (OBD II). OBD-2 obowiązuje od 1 stycznia 1996 r. w Stanach Zjednoczonych dla wszystkich nowych pojazdów. W UE OBD-2 został wprowadzony w styczniu 2001 r. w odniesieniu do nowych pojazdów z silnikiem benzynowym z normą EURO-3 oraz pojazdów z silnikiem wysokoprężnym w styczniu 2004 r. EOBD jest skrótem od European on-board diagnosis based (europejskiej diagnozy pokładowej) w oparciu o OBD-2.

System diagnostyczny OBD jest zintegrowany z elektroniczną jednostką sterującą i stale monitoruje określone elementy związane z emisjami w pojeździe. Lampka kontrolna awarii (MIL) informuje kierowcę o błędach OBD zgłoszonych przez elektroniczną jednostkę sterującą.

Strona 11 z 56

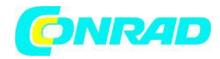

Zapewnia monitorowanie co najmniej pięciu systemów:

- Elementy związane z emisją
- Brak spalania
- Układ paliwowy
- Czujniki Lambda upstream i downstream
- Wydajność katalizatora
- Recyrkulacja spalin
- System wtórnego powietrza

Poniższe elementy są stale monitorowane:

- Brak spalania
- Układ paliwowy (czasy wtrysku)
- Obwody dla elementów związanych z emisją

Poniższe elementy są monitorowane raz na jeden cykl jazdy:

- Funkcja czujnika Lambda
- Funkcja katalizatora

| ម្ព | ędkość, temperaturę i wartości czujnika Lambda można również odczytywać poprze | ez |
|-----|--------------------------------------------------------------------------------|----|
| П   | ącze diagnostyczne OBD.                                                        |    |

4.2 Czy mój pojazd ma OBD

W UE OBD-2 został wprowadzony w styczniu 2001 r. W odniesieniu do nowych pojazdów z silnikiem benzynowym z normą EURO-3 i pojazdami z silnikiem wysokoprężnym.

 $\prod$ Pojazdy produkowane przed tymi datami mogą jednakże być wyposażone w OBD.

4.3 Gdzie znajduje się gniazdo diagnostyczne OBD

Złącze diagnostyczne OBD jest zazwyczaj umieszczone w podstawie kierowcy w obszarze konsoli środkowej lub w schowku na rękawiczki.

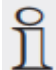

Lokalizację instalacji można również znaleźć w podręczniku użytkownika danego pojazdu lub w internecie.

Strona 12 z 56

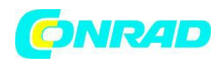

# 4.4 Dlaczego i kiedy wskaźnik awarii (MIL) jest włączony

Podczas włączania zapłonu lampka kontrolna awarii musi się zaświecić na krótko. Kontrolka awarii musi się jednak wyłączyć najpóźniej po uruchomieniu silnika. Stan MIL ("malfunction indicator light" lampka błędu "On" lub "Off") jest odczytywana z elektronicznej jednostki sterującej pojazdu. Jeśli pojazd wykrył błąd związany z emisją zanieczyszczeń, stan jest ustawiony na "fautly" (wadliwy). Nie jest już możliwe przejście testu emisji spalin. W takich przypadkach lampka awarii świeci ciągle, aby pokazać kierowcy, że pojazd powinien zostać zabrany do warsztatu.

# 4.5 Jakie są kody błędów

Kody usterek OBD (DTC) są zdefiniowane w normach SAE J2012 i ISO 15031-6. Kody błędów specyficzne dla producenta mogą być definiowane przez producentów pojazdów.

Kod usterki to kod 5-pozycyjny składający się z liter i czterech cyfr. Rozróżnia się standardowe kody błędów, które mogą wystąpić we wszystkich pojazdach samochodowych i kody błedów specyficzne dla producenta określone przez producentów pojazdów w niektórych modelach pojazdów.

Do każdego kodu usterki można przypisać zwykły tekst w języku obwieszczającym przyczynę problemu.

# 4.5.1 Struktura kodu problemu

Strukturę kodów usterek przedstawia poniższa tabela. Te informacje ułatwiają rozwiązywanie problemów w sytuacjach, w których nie dostarczono opisu kodu usterki.

Kody problemów to kody 5-pozycyjne.

Przykład:

P 0 1 22 Przepustnica (czujnik położenia pedału) przełącznik A - niski sygnał wejściowy

Strona 13 z 56

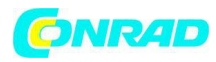

| Poz.              | Opis    | Wartości                                                |  |  |  |  |
|-------------------|---------|---------------------------------------------------------|--|--|--|--|
| 1                 | В       | Body – Nadwozie                                         |  |  |  |  |
|                   | С       | Chassis – Podwozie                                      |  |  |  |  |
|                   | Р       | Powertrain – Układ napędowy                             |  |  |  |  |
|                   | U       | Network – Sieć                                          |  |  |  |  |
| 2 przykład dla P  | 0, 2    | Kod usterki zdefiniowany przez ISO / SAE                |  |  |  |  |
|                   | 1       | Kod usterki określony przez producenta                  |  |  |  |  |
|                   | 3       | Kod usterki określony przez ISO / SAE lub<br>producenta |  |  |  |  |
| 3 przykład dla PO | 0 – F   | Grupowane przez systemy                                 |  |  |  |  |
|                   | 0 – 2   | Dozowanie paliwa i powietrza                            |  |  |  |  |
|                   | 3       | System zapłonu                                          |  |  |  |  |
|                   | 4       | Kontrola emisji dodatkowej                              |  |  |  |  |
|                   | 5       | Prędkość pojazdu i kontrola biegu jałowego              |  |  |  |  |
|                   | 6       | Sygnały komputerowe i wyjściowe                         |  |  |  |  |
|                   | 7 – 9   | Transmisja                                              |  |  |  |  |
|                   | A – C   | Hybryda                                                 |  |  |  |  |
|                   | D — F   | Zarezerwowane dla ISO / SAE                             |  |  |  |  |
| 4,5               | 00 – 99 | Identyfikacja poszczególnych komponentów                |  |  |  |  |

# Tab. 3: Struktura kodu problemu

# 4.5.2 Zapisane kody usterek

Kody błędów zapisanych (DTC) to kody błędów, które zostały zapisane w elektronicznej jednostce sterującej (ECU). Zostanie również wyświetlony opis kodu usterki oraz numer elektronicznej jednostki sterującej z oznaczeniem jego pochodzenia.

Strona 14 z 56

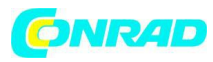

Jeśli został ustawiony kod usterki, który powoduje zapalenie lampki kontrolnej awarii (MIL), elektroniczna jednostka sterująca zapisuje aktualne wartości czujników w momencie wystąpienia usterki.

# 4.5.3 Kod oczekujący

Przy pierwszym wystąpieniu usterki jest on zapisywany jako kod oczekujący w pamięci usterek. Jeśli oczekujący kod zostanie potwierdzony w drugim cyklu dysku, staje się potwierdzonym kodem. Kod oczekujący zapisany w elektronicznej jednostce sterującej jest automatycznie kasowany po 40 cyklach napędów, jeśli obowiązujące warunki pracy były takie same, jak w przypadku ustawienia kodu usterki. W przeciwnym razie oczekujący kod zostanie usunięty po 80 cyklach. Takie kody błędów zgłaszają błędy występujące podczas cyklu jazdy, ale które nie wystarczyły do zapisania kodu usterki, tj. nie spowodowały zapalenia lampki sygnalizacji usterek.

# 4.5.4 Potwierdzony kod

Jeśli oczekujący kod zostanie potwierdzony w drugim cyklu jazdy, staje się potwierdzonym kodem i zaświeci się kontrolka awarii.

# 4.5.5 Trwały kod

Kody stałe są specjalną formą potwierdzonych kodów. Stałe kody zostały ustalone wyłącznie w pojazdach od roku 2010, co oznacza, że nie są one obsługiwane przez wszystkie pojazdy.

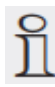

Kody stałe nie mogą być usunięte za pomocą testera diagnostycznego lub poprzez odłączenie napięcia akumulatora. Problemy muszą zostać naprawione i nie mogą wystąpić ponownie, jeśli kod błędu zostanie automatycznie usunięty z pamięci usterek przez elektroniczną jednostkę sterującą.

Obecność stałego kodu spowoduje zakłócenia testu inspekcji lub emisji spalin.

# 4.5.6 Usuwanie kodów usterek

"Erase trouble codes" – "Kasowanie kodów błędów" – powoduje usunięcie wszystkich oczekujących i potwierdzonych kodów z pamięci usterek.

Strona 15 z 56

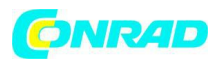

Przed wymazywaniem kodów usterek należy pamiętać, że procedura ta zresetuje również wszystkie dane "Freeze Frame" oraz stan monitorowania OBD (kody gotowości). W rezultacie testy emisji spalin przeprowadzane bezpośrednio po skasowaniu kodów usterek nie mogą być przekazywane przez odczytanie danych diagnostycznych OBD, ponieważ pojazd nie zakończył jeszcze wewnętrznych testów. W takich przypadkach wymagane jest dodatkowe badanie (pomiar gazów spalinowych lub testowanie czujników).

Usuwanie kodów usterek usuwa także następujące informacje zapisane w elektronicznej jednostce sterującej:

- Liczba kodów usterek
- Zapisane dane "Freeze Frame"
- Status testów monitorowania systemu
- Czas pracy silnika (w minutach) z włączoną kontrolką awarii, ponieważ kody błędów zostały ostatnio usunięte.

# 5. Działanie

5.1 Informacje dotyczące bezpieczeństwa

OBD 150 może tylko odczytywać i rozpoznać dane diagnostyczne związane z emisją i błędy. Nie jest możliwe odczytanie i wyświetlanie informacji lub usterek związanych z poduszkami powietrznymi, układem hamulcowym, sterowaniem lub innymi ważnymi funkcjami pojazdu. Pojazd należy zatem zabrać do warsztatu w przypadku jakichkolwiek problemów związanych z pojazdem, które nie są związane z emisjami.

- Zwróć uwagę na ostrzeżenia, instrukcje i procedury serwisowe producenta pojazdu. OBD 150 nie jest przeznaczony do użytku przez dzieci i osoby z upośledzeniami fizycznymi, zmysłowymi lub umysłowymi lub bez doświadczenia i / lub wiedzy, chyba że są nadzorowane przez osobę odpowiedzialną za ich bezpieczeństwo lub otrzymali instrukcje od tej osoby jak korzystać z OBD 150.
- > Upewnij się, że OBD 150 jest zawsze przechowywane w bezpiecznym miejscu.
- Nigdy nie wystawiaj OBD 150 na bezpośrednie działanie światła słonecznego.
- Przechowuj urządzenie OBD 150 z dala od miejsc, gdzie znajdują się oleje, smary, wilgotne materiały, wilgoć i inne ciecze. Unikaj kontaktu OBD 150 z wodą lub innymi płynami. Woda może powodować zwarcie i uszkodzić badany pojazd oraz OBD 150.

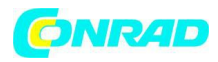

- Upewnij się, że OBD 150 i złącze diagnostyczne OBD jest suche przed podłączeniem OBD 150 do pojazdu.
- Nie wolno podłączać OBD 150 do pojazdu mokrymi rękami.
- Zabezpieczyć pojazd, aby się zatrzymał.
- Przed badaniem pojazdu upewnij się, że transmisja jest ustawiona na PARK (automatyczny) lub NEUTRAL (ręczny) i czy jest włączony hamulec ręczny. Jeśli nie określono inaczej, zapłon zawsze powinien być ustawiony na WYŁĄCZONY podczas podłączania i odłączania podzespołów elektrycznych.
- OBD 150 jest bezobsługowy i nie zawiera wymiennych części zamiennych. Nie jest zatem konieczne otwieranie OBD 150.
- Upewnij się, że OBD 150 nie jest uszkodzony w żaden sposób przed podłączeniem OBD 150 do pojazdu.
- Unikać kontaktu przewodu diagnostycznego OBD z ostrymi krawędziami lub gorącymi powierzchniami.
- Zapewnić odpowiednią wentylację, jeśli OBD 150 jest używany z uruchomionym silnikiem.
- W Niemczech i innych krajach UE zabrania się prowadzenia testu z urządzeniem OBD 150 podczas prowadzenia pojazdu.
- Przy odłączaniu OBD 150 od pojazdu należy pociągnąć za wtyczkę złącza OBD, nigdy za kabel.

# 5.2 Podłączenie do pojazdu

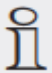

OBD 150 jest zasilany poprzez interfejs OBD pojazdu lub za pośrednictwem interfejsu USB podłączonego komputera.

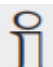

Ustawienie językowe (wybór języka) pojawia się przy pierwszym włączeniu OBD 150. Wybierz żądany język i potwierdź klawiszem 🚧. Ekran wyboru języka pojawia się za każdym razem, gdy OBD 150 jest włączony, dopóki nie zostanie wybrany język. Język można zmienić w dowolnym momencie (patrz rozdział 5.16).

1. Zlokalizuj złącze diagnostyczne OBD w pojeździe.

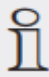

Złącze diagnostyczne OBD jest zazwyczaj umieszczone w podstawie kierowcy w obszarze konsoli środkowej lub w schowku na rękawiczki. Lokalizację instalacji można również znaleźć w podręczniku konserwacji danego pojazdu lub znaleźć w internecie.

Strona 17 z 56

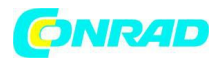

- 2. Zdejmij pokrywę nad gniazdem diagnostycznym OBD, jeśli to konieczne.
- 3. Włączyć zapłon (pozycja 2).

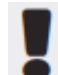

Nie uruchamiaj silnika.

4. Włożyć złącze diagnostyczne OBD z OBD 150 do gniazda diagnostycznego OBD pojazdu.

OBD 150 jest włączony.

Dane diagnostyczne OBD są odczytywane

- S Zostaną wyświetlone wyniki szybkiego testu.
  - I/M-Monitors
  - Read Codes

|   |   | Q | u | i | С | k |   | т | е | S | t |   | R | е | S | $\mathbf{u}$ | 1 | t | S |
|---|---|---|---|---|---|---|---|---|---|---|---|---|---|---|---|--------------|---|---|---|
|   |   |   |   |   | , |   |   |   |   |   |   |   |   |   |   |              |   |   |   |
|   |   |   |   | T | / | Μ |   | Μ | 0 | n | l | t | 0 | r | S |              |   |   |   |
|   | S | i | n | C | е |   | D | т | С | S |   | С | 1 | е | а | r            | е | d |   |
| - | - | - | - | _ | - | - | - | - | _ | - | _ | _ | _ | _ | _ | _            | - | _ | - |
| М | i | S | f | i | r | е |   | М | 0 | n | i | t | 0 | r |   |              | N | / | A |
| F | u | е | 1 |   | S | У | S | t | е | m |   | М | 0 | n |   |              | 0 | Κ |   |
| С | 0 | m | р |   | С | 0 | m | р | 0 | n | е | n | t |   |   |              | N | 1 | A |

Zawartość szybkiego testu można wyświetlić przy użyciu ▲READ lub ▼ERASE. Przejdź do menu diagnostycznego, naciskając ← lub ←

# 5.3 Funkcje w menu diagnostycznym

| Pozycja w menu   | Opis i funkcja                                                     | Uwagi                                                                                                    | Read       | Erase   | Reset     |
|------------------|--------------------------------------------------------------------|----------------------------------------------------------------------------------------------------|------------|---------|-----------|
|                  |                                                                    |                                                                                                    | (odczytaj) | (kasuj) | (resetuj) |
| I/M-Monitors     | Wyświetlanie                                                       | Kody gotowości są                                                                                                    | x          | _       | _         |
| (I / M-Monitory) | aktualnych<br>stanów kodów<br>gotowości<br>związanych z<br>emisją. | oceniane w teście emisji<br>spalin.<br>Ta pozycja menu może<br>być użyta do<br>sprawdzenia, czy<br>wszystkie testy związane<br>z emisją zostały |            |         |           |

Strona 18 z 56

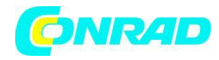

|                                            |                                                                                                    | przeprowadzone i<br>przekazane.                                                                                                    |   |   |   |
|--------------------------------------------|----------------------------------------------------------------------------------------------------|----------------------------------------------------------------------------------------------------|---|---|---|
| Read Codes<br>(Czytaj kody)                | Odczytywanie<br>kodów usterek w<br>pojazdach.                                                          | Kody usterek są<br>odczytywane i mogą być<br>wyświetlane razem z                                                                                                    | x | _ | _ |
| Erase Codes<br>(Usuń kody)                 | Usuwanie i<br>zerowanie kodów<br>usterek pojazdu.                                                      | Dostępne są różne<br>funkcje, zależnie od<br>kodu usterki (w toku,<br>potwierdzenia i stałego)<br>oraz podłączonego<br>pojazdu.                                                                           | _ | x | x |
| MIL-Status<br>(Status MIL)                 | Wyświetlanie<br>zapamiętanego<br>stanu MIL<br>elektronicznej<br>jednostki<br>sterującej.               | Stan lampki kontrolnej<br>awarii (MIL) jest<br>odczytywany z<br>elektronicznej jednostki<br>sterującej w pojeździe i<br>może być porównany z<br>wyświetlaczem lampki<br>kontrolnej awarii w<br>pojeździe. | x | _ | _ |
| State OBD Check<br>(Kontrola stanu<br>OBD) | Wyświetlanie<br>podstawowego<br>stanu układów<br>OBD w pojeździe,<br>który ma zostać<br>przetestowany. | Przy uruchomionym<br>silniku wyświetlane są<br>status MIL, kody błędów<br>i informacje na temat<br>funkcji związanych z<br>emisją OBD.                                                                    | x | _ | _ |
| View data<br>(Wyświetl dane)               | Wyświetlanie<br>danych<br>diagnostycznych<br>dotyczących<br>emisji.                                    | Wyświetlane informacje<br>(PID) zależą od pojazdu.<br>Używanie podczas jazdy<br>jest zabronione.                                                                                                    | x | - | - |
| View Freeze<br>Data                        | Wyświetlanie<br>danych PID, jeśli                                                                      | Jeśli ustawiono kod<br>usterki, wyświetlane są                                                                                                    | х | х | _ |

Strona 19 z 56

Dystrybucja Conrad Electronic Sp. z o.o., ul. Kniaźnina 12, 31-637 Kraków, Polska Copyright © Conrad Electronic 2014, Kopiowanie, rozpowszechnianie, zmiany bez zgody zabronione.

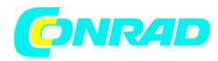

| (Wyświetl<br>"zamrożone"<br>dane)                            | został ustawiony<br>kod usterki.                                                                               | dane przechowywane w<br>momencie wystąpienia i<br>przesłania.                                                                                                    |   |   |   |
|--------------------------------------------------------------|----------------------------------------------------------------------------------------------------|----------------------------------------------------------------------------------------------------|---|---|---|
| Drive Cycle<br>Monitor<br>(Monitor cyklu<br>jazdy)           | Wyświetla monity<br>inspekcji i<br>konserwacji dla<br>bieżącego cyklu<br>jazdy                                 | W zależności od<br>podłączonego pojazdu.                                                                                                    | x | _ | x |
| O2 Monitor Test<br>(Test monitora<br>O2)                     | Wyświetlanie już<br>przeprowadzo-<br>-nych testów<br>monitorowania<br>O2.                                      | W zależności od<br>podłączonego pojazdu.                                                                                                    | x | x | - |
| Diag Monitor<br>Tests<br>(Test<br>diagnostyczny<br>monitora) | Wyświetlanie<br>danych PID, jeśli<br>został ustawiony<br>kod usterki.                                          | Jeśli ustawiono kod<br>usterki, wyświetlane są<br>dane przechowywane w<br>momencie wystąpienia i<br>przesłania.                                                                                              |   |   |   |
| On-Board<br>Systems<br>(Systemy On-<br>Board)                | Kontrola działania<br>elementów<br>pojazdu, testów<br>lub układów.                                             | W zależności od<br>podłączonego pojazdu.                                                                                                    | x | _ | - |
| Vehicle<br>Information<br>(Informacje o<br>pojazdach)        | Wyświetla numer<br>identyfikacyjny<br>pojazdu<br>przechowywany<br>w elektronicznej<br>jednostce<br>sterującej. | Odczyt VIN może być<br>używany do<br>sprawdzenia, czy numer<br>identyfikacyjny pojazdu<br>przechowywany w<br>elektronicznej jednostce<br>sterującej jest zgodny z<br>numerem<br>identyfikacyjnym<br>pojazdu. | x |   | - |

Strona 20 z 56

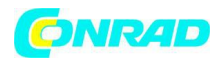

| System Setup            | Ustawienia,                                | Patrz Tab. 11 | _ | _ | _ |
|-------------------------|--------------------------------------------|---------------|---|---|---|
| (Ustawienia<br>systemu) | autotest i<br>komunikacja z<br>komputerem. |               |   |   |   |

Tab. 4: Funkcje w menu diagnostycznym

5.4 Monitory I / M

Funkcja monitorowania I / M służy do kontroli i konserwacji monitorowania funkcji związanych z emisją.

| OBD 150 obsługuje następujące | funkcje monitorowania | (kody gotowości): |
|-------------------------------|-----------------------|-------------------|
|-------------------------------|-----------------------|-------------------|

| I/M monitor     | Monitorowanie                               |
|-----------------|---------------------------------------------|
| Misfire Monitor | Przerwa zapłonu                             |
| Fuel System Mon | System paliwowy                             |
| Comp Component  | Komponenty kompleksowe                      |
| Catalyst Mon    | Katalizator                                 |
| Htd Catalyst    | Katalizator podgrzewany                     |
| Evap System Mon | System parowania                            |
| Sec Air System  | Powietrze wtórne                            |
| A/C Refrig Mon  | System A/C (klimatyzacja)                   |
| Oxygen Sens Mon | Czujniki O2                                 |
| Oxygen Sens Htr | Podgrzewacz czujnika O2                     |
| EGR/VVT Sys Mon | System EGR (recyrkulacji gazów spalinowych) |
| NMHC Cat Mon    | Katalizator węglowodorów niemetanowych      |

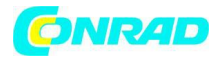

| NOX Treat Mon   | Tlenek azotu          |
|-----------------|-----------------------|
| Boost Pres Mon  | Wzrost ciśnienia      |
| Exhst Gas Sensr | Czujnik spalin        |
| PM Filter Mon   | Filtr cząstek stałych |

# Tab. 5: I / M monitory

Jest to pełna lista monitorów kontroli i konserwacji obsługiwanych przez OBD 150. Liczba monitorów zależy od pojazdu. Pojazdy z silnikiem Diesla nie mają na przykład czujników tlenu.

- 1. Włączyć zapłon (pozycja 2).
- 2. Podłączyć OBD 150 do pojazdu.
- ightarrow Dane są odczytywane.
- 3. W menu diagnostycznym wybierz "I / M-Monitors" za pomocą przycisków 🔺 READ lub
- ▼ERASE i potwierdź wybór ←

Opcje "Since DTCs erased" (od skasowanych kodów błędów) lub "This drive cycle" (ten cykl jazdy) pojawią się na ekranie.

Nie wszystkie pojazdy obsługują funkcję "TThis drive cycle ". Jeśli ta funkcja nie jest obsługiwana, testy "Since DTCs erased" są natychmiast wyświetlane.

4. Wybierz "Since DTCs deleted" lub "Since drive cycle" i potwierdź przyciskiem 🛏

> Zostaną wyświetlone monitory inspekcyjne i konserwacyjne dla funkcji emisji.

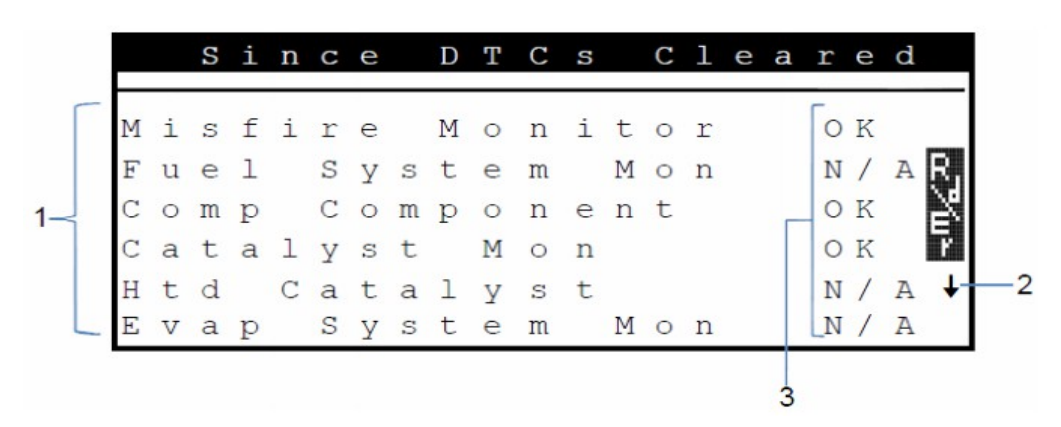

Dystrybucja Conrad Electronic Sp. z o.o., ul. Kniaźnina 12, 31-637 Kraków, Polska Copyright © Conrad Electronic 2014, Kopiowanie, rozpowszechnianie, zmiany bez zgody zabronione. www.conrad.pl

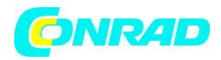

Rys. 3: Wyświetlacz monitora I / M - opis od góry po lewej stronie w prawo

1 Funkcja związana z emisją

2 Uwaga na przewijanie

3 Raport z przeprowadzonego testu

| Funkcja | Raportowanie                           |
|---------|----------------------------------------|
| ОК      | Test zakończony                        |
| INC     | Test niekompletny                      |
| N/A     | Test nie jest możliwy dla tego pojazdu |

## Tab. 6: Raport – funkcja

Wyświetla testy emisji związane z emisją ▲READ lub ▼ERASE

Np. w Niemczech:

Aby przejść test emisji spalin OBD, wszystkie monitory muszą być wymienione jako "OK" lub "N / A"

- 5.5 Odczytywanie kodów usterek
- 1. Włączyć zapłon (pozycja 2).
- 2. Podłączyć OBD 150 do pojazdu.

Dane są odczytywane.

3. W menu diagnostycznym wybierz "Read Codes" i potwierdź klawiszem 🛏

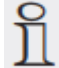

Alternatywnie, nacisnąć i przytrzymać 🔺 READ przez 2 sekundy.

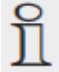

Jeśli pojazd nie ma żadnych kodów DTC, zostanie wyświetlony "No Codes".

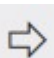

Zostanie wyświetlone jedno lub więcej kodów błędów.

Strona 23 z 56

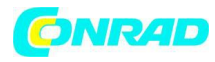

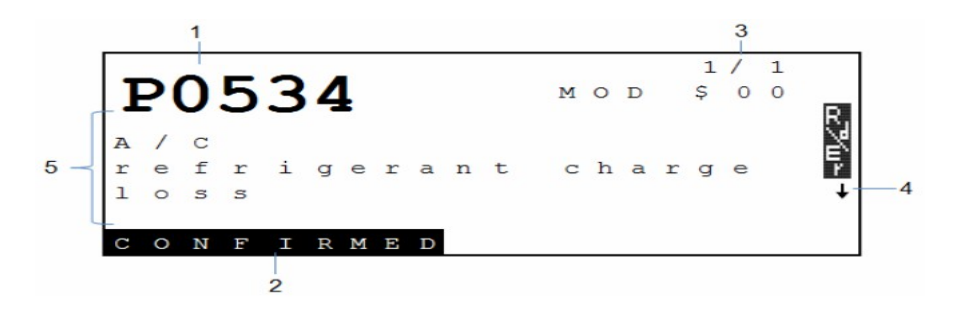

Rys. 4: Wyświetlanie kodu usterki - opis z góry lewego i dolnego rogu

- 1 Kod usterki
- 2 Typ kodu usterki (patrz tabela 7)
- 3 Numer kodu usterki ciągle zmieniający się wyświetlacz (patrz tabela 8)
- 4 Zwróć uwagę na przewijanie (patrz Tab. 9)

5 Opis kodu usterki (przenoszenie wiadomości z długimi opisami)

| Тур       | Funkcja          |
|-----------|------------------|
| PENDING   | Kod oczekujący   |
| CONFIRMED | Potwierdzony kod |
| PERMANENT | Stały kod        |

Tab. 7: Rodzaj kodu usterki

| Numer    | Funkcja                                                                                                    |
|----------|----------------------------------------------------------------------------------------------------|
| Mod \$## | Wskazuje moduł (elektroniczna jednostka sterująca), który przesłał<br>kod usterki. ## oznacza kolejną numerację elektronicznych jednostek<br>sterujących.                           |
| #/#      | Wskazuje sekwencję kodu usterki i numeru (kod usterki x of n).<br>Przykład: Wyświetlacz 2/9 oznacza drugi z 9 kodów usterek<br>zgłaszanych przez elektroniczną jednostkę sterującą. |

Tab. 8: Numer kodu usterki

Strona 24 z 56

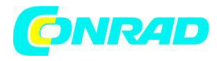

| Symbol       | Funkcja                                            |
|--------------|----------------------------------------------------|
| 1            | Przewijanie w górę możliwe.                        |
| $\downarrow$ | Przewijanie w dół możliwe.                         |
| \$           | Przewijanie w górę i w dół możliwe.                |
| £7℃u≻        | Można rozpocząć odczytywanie i / lub<br>usuwanie.  |
| gFi          | może być używany do wyświetlania<br>wykresu danych |

Tab. 9: Informacje na temat przewijania i innych funkcji

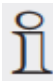

Wyświetl kody błędów za pomocą ▲ READ lub ▼ERASE

Jeśli w funkcji "Read Codes" ("Odczyt kodów") wywołany zostanie kodem usterki pojazdu specyficzny dla producenta, na ekranie zostanie wyświetlony ekran "Vehicle selection" ("Wybór pojazdu").

- 4. Uruchom wybór pojazdu 🛏
- 5. Wybierz pojazd (marka, model, silnik ...).

W dolnym wierszu ekranu pojawi się tekst zawierający rozszerzony opis elementów menu. Na przykład w menu "European - US" wyświetlane jest "US vehicles operating in Europe" ("pojazdy amerykańskie działające w Europie"). Ten wybór powinien być na

Strona 25 z 56

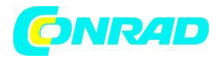

przykład, gdy OBD 150 jest podłączony do Cadillac CTS i jest używany w Europie. Zwróć uwagę na te informacje i dokonaj właściwego wyboru.

Jeśli zostanie dokonany niewłaściwy wybór, wyświetlane informacje i dane nie będą poprawne.

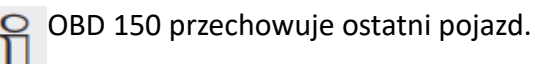

Poprzedni pojazd jest ostatnim elementem menu z menu "Vehicle selection" ("Wybór pojazdu").

Wybór pojazdu jest wyświetlany tylko raz po włączeniu OBD 150. W przypadku błędu wyboru pojazdu, OBD 150 musi być odłączony i ponownie uruchomiony.

## 5.6 Usuwanie kodów usterek

- Funkcja "Erase Codes" nie może być wykonana dopóki systemy nie zostaną w pełni sprawdzone, a kody usterek zostaną zapisane.
- Przed określeniem, czy naprawa jest konieczna, nie usuwaj kodów usterek. Niewłaściwe naprawy mogą okazać się kosztowne i niebezpieczne. Jeśli lampka kontrolna awarii (MIL) zostanie zresetowana bez rozwiązania podstawowego problemu, lampka wskaźnika włączy się ponownie. Jeśli problem leży w poważnym błędzie, może stać się to przyczyna powstania kolejnych usterek lub pogłębienia głównego błędu, jeśli nie zostaną podjęte odpowiednie działania. Nie wystarczy usunąć kody błędów i zresetować MIL. Konieczne jest usuniecie usterki.
  - Przed wykasowaniem kodów usterek należy pamiętać, że procedura ta również usuwa wszystkie zamrożone ramki danych oraz status monitorowania on-board (maska stanu).
     W rezultacie testy emisji spalin przeprowadzane bezpośrednio po skasowaniu mogą nie być skuteczne, ponieważ pojazd nie przeprowadził wewnętrznych testów.

Strona 26 z 56

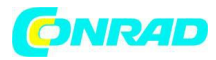

Gdy pojazd został naprawiony, zapisane kody usterek mogą być usunięte, jeśli jest to potrzebne. Jeśli znów pojawi się kod usterki, oznacza to, że problem nie został jeszcze naprawiony lub wystąpiły inne usterki.

Wdrożenie funkcji "Erase Codes" powoduje:

- Potwierdzone i oczekujące kody zostaną skasowane.
- Wyniki danych z ramek zamrożonych (nie jest to możliwe we wszystkich pojazdach).
- I / M monitory są ustawione na "Not ready".

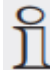

Kody stałe mogą być usunięte tylko przez pojazd.

- 1. Włączyć zapłon (pozycja 2).
- 2. Podłączyć OBD 150 do pojazdu.

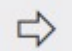

Dane są odczytywane.

Nie uruchamiaj silnika. Podczas kasowania kodów usterek nie można uruchomić silnika.

3. W menu diagnostycznym wybierz "Erase Codes" (Usuń kody) za pomocą ▲ READ lub

# ▼ERASE.

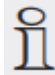

Alternatywnie naciśnij przycisk ▼ERASE przez 3 sekundy.

Na ekranie zostanie wyświetlony komunikat z potwierdzeniem.

|   |   |   |   | E | r | а | S | е |   | С | 0 | d | e | S |   |   |   |     |   |
|---|---|---|---|---|---|---|---|---|---|---|---|---|---|---|---|---|---|-----|---|
|   | A | r | е |   | У | 0 | u |   | S | u | r | е |   | У | 0 | u |   | 120 |   |
|   |   |   | W | а | n | t |   | t | 0 |   | е | r | a | S | е |   |   |     |   |
| d | i | a | g | n | 0 | S | t | i | C |   | r | е | S | u | 1 | t | S | - E |   |
|   |   |   |   | а | n | d |   | C | 0 | d | е | S | ? |   |   |   |   | ٦r. | l |
|   |   |   |   |   | Ν | 0 | + |   |   |   |   | Y | е | S | - |   |   |     |   |
|   |   |   |   |   |   |   |   |   |   |   |   |   |   |   |   |   |   |     |   |

#### Strona 27 z 56

Dystrybucja Conrad Electronic Sp. z o.o., ul. Kniaźnina 12, 31-637 Kraków, Polska Copyright © Conrad Electronic 2014, Kopiowanie, rozpowszechnianie, zmiany bez zgody zabronione. www.conrad.pl

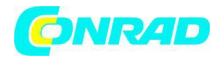

Anulowanie operacji i powrót do menu diagnostycznego za pomocą ←. Anuluj operację i wczytaj dane ponownie za pomocą przycisku ▲READ.

4. Naciśnij ←, aby usunąć kody błędów.

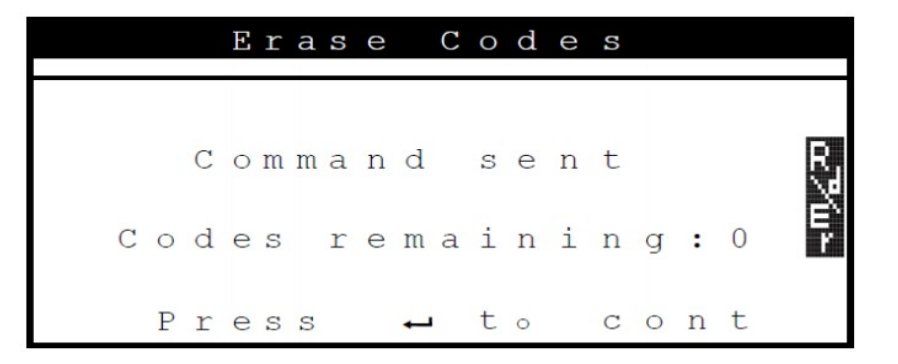

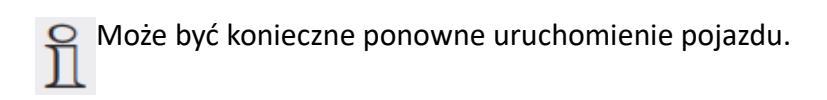

5.7 Status MIL (lampka kontrolna awarii)

Stan lampki sygnalizacyjnej awarii (stan MIL) informuje o statusie zgłoszonym ("On" lub "Off") przez elektroniczną jednostkę sterującą z uruchomionym silnikiem. Te informacje mogą być użyte do sprawdzenia prawidłowego działania lampki sygnalizującej usterki.

1. Ustawić przekładnię w pozycji PARK (automatyczna skrzynia biegów) lub NEUTRAL (ręczna skrzynia biegów) i zastosować hamulec postojowy.

- 2. Zapewnić odpowiednią wentylację.
- 3. Włączyć zapłon (pozycja 2).
- 4. Podłączyć OBD 150 do pojazdu.

➡ Odczytuje się dane.

- 5. Uruchomić silnik.
- 6. W menu diagnostycznym wybierz opcję "MIL-Status" za pomocą przycisków ▲READ lub
- ▼ERASE.

Strona 28 z 56

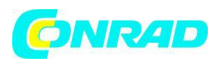

Zostanie wyświetlony status ON lub OFF.

Jeśli wskaźnik awarii nie świeci się z silnikiem pracującym w stanie **MIL ON**, w obwodzie wskaźnika awarii w pojeździe występuje problem.

5.8 Sprawdzenie stanu OBD

Zostanie wyświetlony stan następujących funkcji i kontroli:

- Wskaźnik usterki działania (MIL)
- Znaleziono kody błędów
- Liczba monitorów o statusie "OK"
- Liczba monitorów o statusie "INC"
- Liczba monitorów o statusie "N / A"
- Aby stan wskaźnika świetlnego (MIL) był wyświetlany poprawnie, należy sprawdzić stan OBD przy uruchomionym silniku.
- Series Content and the series of the series of the series
  - Nie zawiera kodów oczekujących (INC).
- Liczba monitorów o statusie "OK" (Ready), "INC" (niepełna) lub "N / A" (nie dotyczy) odnosi się wyłącznie do statusu "Since DTCs erased" ("Od czasu usunięcia kodu DTC"), a

nie do statusu "This drive cycle" ("Ten cykl jazdy").

- 1. Ustaw przekładnię na PARK (automatyczną) lub NEUTRAL (ręcznie) i zastosuj hamulec postojowy.
- 2. Zapewnić odpowiednią wentylację.
- 3. Włączyć zapłon (pozycja 2).
- 4. Podłączyć OBD 150 do pojazdu.
  - Odczytuje się dane.
- 5. Uruchomić silnik.
- 6. W menu diagnostycznym wybierz "State OBD Check" za pomocą ▲ READ lub ▼ ERASE.

Strona 29 z 56

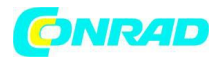

Zostanie wyświetlony status.

|        |        |        | S      | t      | a | t      | е          | 0      | В      | D      | С | h | е | С | k |   |        |    |
|--------|--------|--------|--------|--------|---|--------|------------|--------|--------|--------|---|---|---|---|---|---|--------|----|
| M<br>C | I<br>o | L<br>d | e      | S      | t | a<br>F | t u<br>o u | s<br>n | d      |        |   |   |   |   | 0 | f | f<br>1 | R. |
| М      | 0      | n      | i      | t      | 0 | r      | S          | 0      | K      |        |   |   |   |   |   |   | 7      | ×  |
| M<br>M | 0      | n<br>n | ı<br>i | t<br>t | 0 | r<br>r | S          | l<br>N | n<br>/ | C<br>A |   |   |   |   |   |   | 0<br>4 | Y  |
|        |        |        |        |        |   |        |            |        |        |        |   |   |   |   |   |   |        |    |

5.9 Wyświetlanie danych (PID)

Funkcja "View data" umożliwia wyświetlanie w czasie rzeczywistym parametrów (PID) elektronicznej jednostki sterującej pojazdu. Lista PID obsługiwanych przez OBD 150 jest podana w sekcji 9.

Wszystkie wartości wyświetlane są w jednostkach metrycznych.

- 1. Włączyć zapłon (pozycja 2).
- 2. Podłączyć OBD 150 do pojazdu.
  - Odczytuje się dane.
- 3. W menu diagnostycznym wybierz "View data" ("Wyświetl dane") za pomocą przycisków
- ▲ READ lub ▼ ERASE i potwierdź klawiszem ←
  - W przypadku, gdy pojazd jest wyposażony w więcej niż jeden moduł komputerowy (np. Moduł sterowania układem powrotu napędu [PCM] i moduł sterujący skrzyni biegów
    - [TCM], może zostać wysłanych wiele elementów PID. Narzędzie identyfikuje je
    - identyfikatorami (ID) przypisanymi przez producenta (np. \$10 or \$1A).

W tym momencie można dokonać wyboru "Long PID Name" ("Długa nazwa PID").

Strona 30 z 56

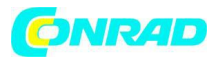

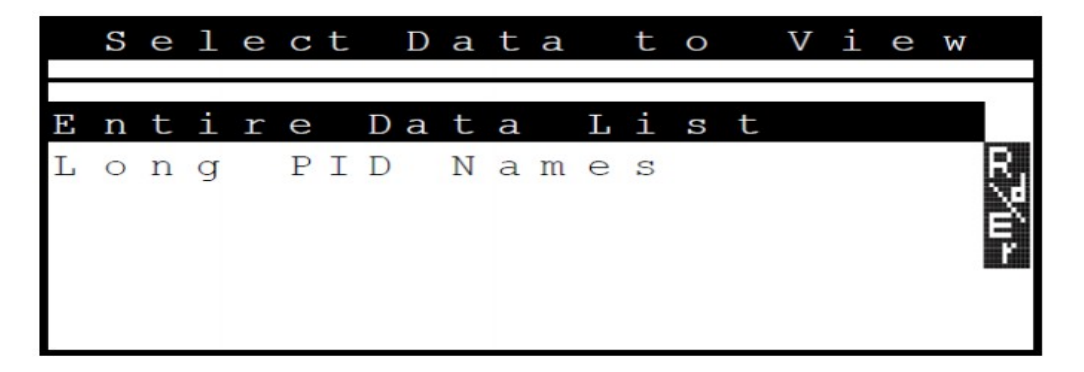

4. Wybierz "Entire Data List" ("Cała lista danych") i potwierdź za pomocą

Wyświetlane są dane PID.

| Α | С                | С                                      |                                                  | Р                                                      | 0                                                                | S                                                                                                    |                                                                                                    | D                                                                                                    | (                                                                                                    | olo                                                                                                    | )                                                                                                    |                                                                                                    |                                                                                                    |                                                                                         |                                                                                                    |                                                                                                    |                                                                                                    |                                                                                                    |                                                                                                    |                                                                                                    |                                                                                                    |
|---|------------------|----------------------------------------|--------------------------------------------------|--------------------------------------------------------|------------------------------------------------------------------|----------------------------------------------------------------------------------------------------|----------------------------------------------------------------------------------------------------|----------------------------------------------------------------------------------------------------|----------------------------------------------------------------------------------------------------|----------------------------------------------------------------------------------------------------|----------------------------------------------------------------------------------------------------|----------------------------------------------------------------------------------------------------|----------------------------------------------------------------------------------------------------|-----------------------------------------------------------------------------------------|----------------------------------------------------------------------------------------------------|----------------------------------------------------------------------------------------------------|----------------------------------------------------------------------------------------------------|----------------------------------------------------------------------------------------------------|----------------------------------------------------------------------------------------------------|----------------------------------------------------------------------------------------------------|----------------------------------------------------------------------------------------------------|
| А | С                | С                                      |                                                  | Ρ                                                      | 0                                                                | S                                                                                                    |                                                                                                    | Е                                                                                                    | (                                                                                                    | જ                                                                                                    | )                                                                                                    |                                                                                                    |                                                                                                    |                                                                                         | _                                                                                                    |                                                                                                    | 6                                                                                                    |                                                                                                    | 3                                                                                                    |                                                                                                    |                                                                                                    |
| Е | V                | А                                      | Ρ                                                |                                                        | Ρ                                                                | U                                                                                                    | R                                                                                                    | G                                                                                                    | Е                                                                                                    | (                                                                                                    | 웅                                                                                                    | )                                                                                                    |                                                                                                    |                                                                                         |                                                                                                    |                                                                                                    | 6                                                                                                    |                                                                                                    | 7                                                                                                    | ↑                                                                                                    |                                                                                                    |
| С | М                | D                                      |                                                  | Е                                                      | Q                                                                |                                                                                                    | R                                                                                                    | А                                                                                                    | Т                                                                                                    |                                                                                                    |                                                                                                    |                                                                                                    |                                                                                                    |                                                                                         |                                                                                                    |                                                                                                    | 0                                                                                                    |                                                                                                    | 0                                                                                                    |                                                                                                    |                                                                                                    |
| 0 | 2                | s                                      | 1                                                | 1                                                      | (                                                                | V                                                                                                    | )                                                                                                    |                                                                                                    |                                                                                                    |                                                                                                    |                                                                                                    |                                                                                                    |                                                                                                    |                                                                                         | 0                                                                                                    |                                                                                                    | 9                                                                                                    | 9                                                                                                    | 9                                                                                                    | gR                                                                                                    |                                                                                                    |
| s | т                |                                        | F                                                | т                                                      | R                                                                | М                                                                                                    | 1                                                                                                    | 1                                                                                                    | (                                                                                                    | 웅                                                                                                    | )                                                                                                    |                                                                                                    |                                                                                                    |                                                                                         | 0                                                                                                    |                                                                                                    | 4                                                                                                    | 5                                                                                                    | 5                                                                                                    |                                                                                                    |                                                                                                    |
| - |                  |                                        |                                                  |                                                        |                                                                  |                                                                                                    |                                                                                                    |                                                                                                    |                                                                                                    |                                                                                                    |                                                                                                    |                                                                                                    |                                                                                                    |                                                                                         |                                                                                                    |                                                                                                    |                                                                                                    |                                                                                                    |                                                                                                    | -+ -                                                                                                    | -2                                                                                                    |
|   |                  |                                        |                                                  |                                                        |                                                                  |                                                                                                    |                                                                                                    |                                                                                                    |                                                                                                    |                                                                                                    |                                                                                                    |                                                                                                    |                                                                                                    |                                                                                         |                                                                                                    |                                                                                                    |                                                                                                    |                                                                                                    |                                                                                                    |                                                                                                    |                                                                                                    |
| _ |                  |                                        |                                                  |                                                        |                                                                  |                                                                                                    |                                                                                                    |                                                                                                    |                                                                                                    |                                                                                                    |                                                                                                    |                                                                                                    |                                                                                                    | •<br>                                                                                   |                                                                                                    |                                                                                                    |                                                                                                    |                                                                                                    |                                                                                                    |                                                                                                    | •                                                                                                    |
|   | A<br>E<br>C<br>S | A C<br>A C<br>E V<br>C M<br>O 2<br>S T | A C C<br>A C C<br>E V A<br>C M D<br>O 2 S<br>S T | A C C<br>A C C<br>E V A P<br>C M D<br>O 2 S 1<br>S T F | A C C P<br>A C C P<br>E V A P<br>C M D E<br>O 2 S 1 1<br>S T F T | A       C       C       P       O         A       C       C       P       O         E       V       A       P       P         C       M       D       E       Q         O       2       S       1       1         S       T       F       T       R | A       C       C       P       O       S         A       C       C       P       O       S         E       V       A       P       P       U         C       M       D       E       Q         O       2       S       1       1       (       V         S       T       F       T       R       M | A       C       C       P       O       S         A       C       C       P       O       S         E       V       A       P       P       U       R         C       M       D       E       Q       R         O       2       S       1       1       (       V       )         S       T       F       T       R       M       1 | A     C     C     P     O     S     D       A     C     C     P     O     S     E       E     V     A     P     P     U     R     G       C     M     D     E     Q     R     A       O     2     S     1     1     (     V     )       S     T     F     T     R     M     1     1 | A       C       C       P       O       S       D       (         A       C       C       P       O       S       E       (         A       C       C       P       O       S       E       (         E       V       A       P       P       U       R       G       E         C       M       D       E       Q       R       A       T         O       2       S       1       1       (       V       )         S       T       F       T       R       M       1       1       ( | A       C       C       P       O       S       D       (       %         A       C       C       P       O       S       E       (       %         A       C       C       P       O       S       E       (       %         E       V       A       P       P       U       R       G       E       (         C       M       D       E       Q       R       A       T       (       %         O       2       S       1       1       (       %       %       *       *       *       *       *       *       *       *       *       *       *       *       *       *       *       *       *       *       *       *       *       *       *       *       *       *       *       *       *       *       *       *       *       *       *       *       *       *       *       *       *       *       *       *       *       *       *       *       *       *       *       *       *       *       *       *       *       * <td< td=""><td>A       C       C       P       O       S       D       (       %       )         A       C       C       P       O       S       E       (       %       )         A       C       C       P       O       S       E       (       %       )         E       V       A       P       P       U       R       G       E       (       %         C       M       D       E       Q       R       A       T       .       .       .         O       2       S       1       1       (       %       )       .       .         S       T       F       T       R       M       1       1       (       %       )</td><td>A C C       P O S       D ( % )         A C C       P O S       E ( % )         E V A P       P U R G E ( % )         C M D       E Q       R A T         O 2 S 1 1 ( V )       S T       F T R M 1 1 ( % )</td><td>ACC POS D(%)<br/>ACC POS E(%)<br/>EVAP PURGE(%)<br/>CMD EQ RAT<br/>02S11(V)<br/>ST FTRM11(%)</td><td>A C C P O S D ( % )<br/>A C C P O S E ( % )<br/>E V A P P U R G E ( % )<br/>C M D E Q R A T<br/>O 2 S 1 1 ( V )<br/>S T F T R M 1 1 ( % )</td><td>A C C       P O S       D ( % )         A C C       P O S       E ( % )         E V A P       P U R G E ( % )         C M D       E Q       R A T         O 2 S 1 1 ( V )       0         S T       F T R M 1 1 ( % )</td><td>A C C P O S D ( % )<br/>A C C P O S E ( % )<br/>E V A P P U R G E ( % )<br/>C M D E Q R A T<br/>O 2 S 1 1 ( V )<br/>S T F T R M 1 1 ( % )<br/>0.</td><td>A C C       P O S       D ( % )         A C C       P O S       E ( % )         E V A P       P U R G E ( % )       6         C M D       E Q       R A T       0         0 2 S 1 1 ( V )       0 . 9       0 . 4</td><td>A C C       P O S       D ( % )         A C C       P O S       E ( % )         E V A P       P U R G E ( % )       6 .         C M D       E Q       R A T         O 2 S 1 1 ( V )       0 . 9 9         S T       F T R M 1 1 ( % )</td><td>A C C       P O S       D ( % )         A C C       P O S       E ( % )         E V A P       P U R G E ( % )       6 . 3         C M D       E Q       R A T         O 2 S 1 1 ( V )       0 . 0         S T       F T R M 1 1 ( % )</td><td>A C C P O S D ( % )<br/>A C C P O S E ( % )<br/>E V A P P U R G E ( % )<br/>C M D E Q R A T<br/>O 2 S 1 1 ( V )<br/>S T F T R M 1 1 ( % )<br/>O . 4 5 5</td></td<> | A       C       C       P       O       S       D       (       %       )         A       C       C       P       O       S       E       (       %       )         A       C       C       P       O       S       E       (       %       )         E       V       A       P       P       U       R       G       E       (       %         C       M       D       E       Q       R       A       T       .       .       .         O       2       S       1       1       (       %       )       .       .         S       T       F       T       R       M       1       1       (       %       ) | A C C       P O S       D ( % )         A C C       P O S       E ( % )         E V A P       P U R G E ( % )         C M D       E Q       R A T         O 2 S 1 1 ( V )       S T       F T R M 1 1 ( % ) | ACC POS D(%)<br>ACC POS E(%)<br>EVAP PURGE(%)<br>CMD EQ RAT<br>02S11(V)<br>ST FTRM11(%) | A C C P O S D ( % )<br>A C C P O S E ( % )<br>E V A P P U R G E ( % )<br>C M D E Q R A T<br>O 2 S 1 1 ( V )<br>S T F T R M 1 1 ( % ) | A C C       P O S       D ( % )         A C C       P O S       E ( % )         E V A P       P U R G E ( % )         C M D       E Q       R A T         O 2 S 1 1 ( V )       0         S T       F T R M 1 1 ( % ) | A C C P O S D ( % )<br>A C C P O S E ( % )<br>E V A P P U R G E ( % )<br>C M D E Q R A T<br>O 2 S 1 1 ( V )<br>S T F T R M 1 1 ( % )<br>0. | A C C       P O S       D ( % )         A C C       P O S       E ( % )         E V A P       P U R G E ( % )       6         C M D       E Q       R A T       0         0 2 S 1 1 ( V )       0 . 9       0 . 4 | A C C       P O S       D ( % )         A C C       P O S       E ( % )         E V A P       P U R G E ( % )       6 .         C M D       E Q       R A T         O 2 S 1 1 ( V )       0 . 9 9         S T       F T R M 1 1 ( % ) | A C C       P O S       D ( % )         A C C       P O S       E ( % )         E V A P       P U R G E ( % )       6 . 3         C M D       E Q       R A T         O 2 S 1 1 ( V )       0 . 0         S T       F T R M 1 1 ( % ) | A C C P O S D ( % )<br>A C C P O S E ( % )<br>E V A P P U R G E ( % )<br>C M D E Q R A T<br>O 2 S 1 1 ( V )<br>S T F T R M 1 1 ( % )<br>O . 4 5 5 |

Rys. 5: Wyświetlanie danych na żywo - opis od góry po lewo, po prawo na dole

1 PID

- 2 Uwaga na przewijanie
- 3 Wartość, status lub notatka

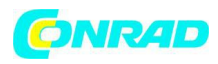

| Symbol       | Funkcja                                                                                                    |
|--------------|----------------------------------------------------------------------------------------------------|
| 1            | Przewijanie w górę możliwe.                                                                                                    |
| $\downarrow$ | Przewijanie w dół możliwe.                                                                                                    |
| \$           | Przewijanie w górę i w dół możliwe.                                                                                                    |
| R.Zur        | Można rozpocząć odczytywanie i / lub<br>usuwanie.                                                                                        |
| gFi          | Wybierz PID przez ▲ READ lub ▼ERASE i<br>potwierdź wybór ←<br>Po wybraniu PID zostanie wyświetlony profil<br>czasu sygnału lub wartości. |

Tab. 10: Informacje na temat przewijania i innych funkcji

5. Wybierz dowolny identyfikator PID, dla którego pojawia się ikona

6. Naciśnij 🛏, aby wyświetlić wykres.

Zostanie wyświetlony wykres z wybranym czujnikiem lub funkcją.

| V o l | ta ge | e (U) |
|-------|-------|-------|
| 1 2   | , 4   |       |
|       |       |       |
|       |       |       |
|       |       |       |
|       |       |       |
|       |       |       |
|       |       |       |
| 1 2   | , 2   |       |

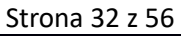

Dystrybucja Conrad Electronic Sp. z o.o., ul. Kniaźnina 12, 31-637 Kraków, Polska Copyright © Conrad Electronic 2014, Kopiowanie, rozpowszechnianie, zmiany bez zgody zabronione. www.conrad.pl

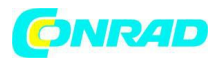

←może zostać użyty do zatrzymania nagrywania sygnału.

Ponowne naciśnięcie przycisku — spowoduje ponowne rozpoczęcie pomiaru.

Sekcja 9 zawiera alfabetyczną listę PID wraz ze znaczeniem.

5.10 Wyświetlanie Freeze Data

Zapewnia to obraz warunków operacyjnych i otoczenia w chwili, w której kod błędu został wygenerowany po raz pierwszy. "Zamrażanie" ramek nie jest jednak zapisywane i wyświetlane dla wszystkich numerów PID. Lista numerów PID (identyfikatorów parametrów) obsługiwanych przez OBD 150 jest podana w sekcji 9.

1. Włączyć zapłon (pozycja 2).

2. Podłączyć OBD 150 do pojazdu.

Odczytuje się dane.

3. W menu diagnostycznym wybierz opcję "View Freeze Data" za pomocą przycisków ▲ READ

lub ▼ERASE i potwierdź klawiszem ←

➡ Wyświetlane są kody problemów.

4. Wybierz kod usterki i potwierdź klawiszem 🛶

Zostaną wyświetlone dane o stanie ramek.

| Т | R | 0 | U | В |   | С | 0 | D | Е |     |   |   |   | Р | 0 | 1 | 4 | 1 |   |
|---|---|---|---|---|---|---|---|---|---|-----|---|---|---|---|---|---|---|---|---|
| A | В | S | L | Т |   | Т | Ρ | S | ( | olo | ) |   |   |   | 2 | 2 |   | 0 |   |
| E | Ν | G |   | S | Ρ | Е | Е | D | ( | R   | Ρ | М | ) |   | 1 | 8 | 2 | 8 |   |
| В | A | R | 0 |   | Ρ | R | S | ( | " | Η   | G | ) |   |   | 2 | 8 |   | 6 |   |
| С | A | L | С |   | L | 0 | А | D | ( | olo | ) |   |   |   | 3 | 6 |   | 1 |   |
| М | A | Ρ | ( | " | Η | G | ) |   |   |     |   |   |   |   | 2 | 0 |   | 1 |   |
|   |   |   |   |   |   |   |   |   |   |     |   |   |   |   |   |   |   |   | ÷ |

ຖ

Przewiń do odpowiedniej ramki danych, używając przycisków ▲READ lub ▼ERASE.

Strona 33 z 56

Dystrybucja Conrad Electronic Sp. z o.o., ul. Kniaźnina 12, 31-637 Kraków, Polska Copyright © Conrad Electronic 2014, Kopiowanie, rozpowszechnianie, zmiany bez zgody zabronione. www.conrad.pl

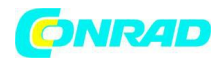

5.11 Monitor cyklu napędu

Funkcja "Drive cycle monitor" ("Monitor cyklu jazdy") jest podobna do funkcji "I / M monitors", jednakże funkcja monitorowania cyklu jazdy pokazuje tylko monitory o stanie "INC" (niekompletne). Patrz także sekcja "I / M monitors".

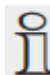

Funkcja monitorowania cyklu napędu wyświetla zdarzenia związane z emisją w czasie rzeczywistym dla pojazdów z OBD. Monitor cyklu napędu jest stale aktualizowany, gdy tylko pojazd zgłasza zdarzenia układu wydechowego.

Informacje dotyczące implementacji cyklu jazdy dla konkretnych pojazdów można znaleźć w podręczniku serwisu pojazdów.

Odpowiedni komunikat pojawia się po zakończeniu wszystkich operacji monitorowania.

- 1. Włączyć zapłon (pozycja 2).
- 2. Podłączyć OBD 150 do pojazdu.
  - Odczytuje się dane.

3. W menu diagnostycznym wybrać "Drive Cycle Monitor" ("Monitor cyklu jazdy") za pomocą przycisków ▲ READ lub ▼ERASE i potwierdź klawiszem ←

Wyświetlane są wszystkie obsługiwane monitory.

|                | S           | i           | n           | С           | е |    | D           | т           | С      | S |        | С      | 1      | е | а | r      | е           | d           |        |
|----------------|-------------|-------------|-------------|-------------|---|----|-------------|-------------|--------|---|--------|--------|--------|---|---|--------|-------------|-------------|--------|
| Са<br>Ох<br>Ох | t<br>Y<br>Y | a<br>g<br>g | l<br>e<br>e | y<br>n<br>n | t | SS | M<br>e<br>e | o<br>n<br>n | n<br>s |   | M<br>H | o<br>t | n<br>r |   |   | i<br>i | n<br>n<br>n | с<br>с<br>с | ≺,∭,∑0 |

Dystrybucja Conrad Electronic Sp. z o.o., ul. Kniaźnina 12, 31-637 Kraków, Polska Copyright © Conrad Electronic 2014, Kopiowanie, rozpowszechnianie, zmiany bez zgody zabronione. www.conrad.pl

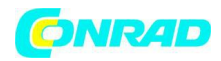

5.12 Test monitora O2

Norma OBD (EOBD i OBD-2) stanowi, że wszystkie czujniki Lambda (czujniki O2) w pojeździe powinny być monitorowane i testowane w celu ustalenia wszelkich problemów związanych z układem paliwowym i emisjami. Funkcja "O2 Monitor Test" umożliwia wyświetlenie wyników testów O2 już wykonanych.

Jeśli pojazd komunikuje się z siecią (CAN), testy "O2 Monitor Test" nie są obsługiwane przez pojazd.

Oznaczenia czujników O2 (O2Sxy):

- x = 1 Cylinder bank 1 (rząd cylindrów 1)
- x = 2 Cylinder bank 2 (rząd cylindrów 2)
- x = 3 Cylinder bank 3 (rząd cylindrów 3)
- y = 1 Upstream O2 sensor (czujnik O2 Upstream)
- y = 2 Downstream O2 sensor (czujnik O2 Downstream)
- y = 3 Additional downstream O2 sensor (Dodatkowy czujnik O2 Downstream)

Przykład:

O2S21 jest nadrzędnym czujnikiem O2 dla cylindra 2.

- 1. Włączyć zapłon (pozycja 2).
- 2. Podłączyć OBD 150 do pojazdu.
  - Odczytuje się dane.
- 3. W menu diagnostycznym wybrać "O2 Monitor Test" ("Test monitora O2") za pomocą
- przycisków ▲ READ lub ▼ ERASE i potwierdź klawiszem ←

"Wyświetlane są wyniki monitorowanych czujników O2.

Strona 35 z 56

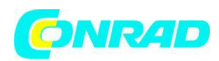

## 5.13 Test Diag Monitor

Właściwe jest przeprowadzenie diagnostyki po konserwacji lub po skasowaniu kodów usterek.

Te wyniki badań niekoniecznie oznaczają wadliwy komponent lub system.

## Pojazdy bez CAN BUS:

Wyświetlanie wyników badań tylko w odniesieniu do części i układów silników spalinowych, które nie są stale monitorowane.

# Pojazdy z CAN BUS:

Wyświetlanie wyników testów wszystkich elementów i układów silników związanych z emisjami (zarówno ciągle monitorowanych, jak i nie monitorowanych).

Producent pojazdu odpowiada za przyporządkowanie numerów testowych i komponentów.

Display for vehicles without CAN BUS:

- Test data (Test ID) dane testowe
- Maximum value (MAX) maksymalna wartość
- Test measured values (MEAS) wartości pomiarowe testu
- Minimum value (MIN) minimalna wartość
- Status (STS) status
- Measured and specified values (hexadecimal values) zmierzone i określone warotści
- Module (MOD) moduł

Strona 36 z 56

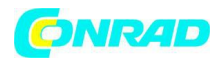

Wyświetlacz dla pojazdów z CAN BUS:

- Test performed Wykonano test.
- Wynik testu może wynosić \$ ##, jeśli test nie został określony.
- Zmierzone wartości i jednostki (np. napięcie, natężenie prądu, sekundy).
- Status of monitoring data Status danych monitorujących.
- ID of the module which transmitted the monitoring data ID modułu, który przesłał dane monitorujące.
- 1. Włączyć zapłon (pozycja 2).
- 2. Podłączyć OBD 150 do pojazdu.
  - ➡ Odczytywanie danych.

3. W menu diagnostycznym wybrać "Diag Monitor Tests" za pomocą ▲ READ lub ▼ ERASE i potwierdzić klawiszem ←

Monitorowane funkcje diagnostyczne są wyświetlane.

5.14 Systemy On-Board

Dzięki funkcji "On-Board Systems", OBD 150 może sprawdzać działanie elementów pojazdu lub monitorów.

Niektórzy producenci nie zezwalają na monitorowanie systemów pojazdów (systemy onboard) przez testery diagnostyczne.

- 1. Włączyć zapłon (pozycja 2).
- 2. Podłączyć OBD 150 do pojazdu.
  - ➡ Odczytywanie danych.

3. W menu diagnostycznym wybierz "On-Board Systems" za pomocą ▲ READ lub ▼ERASE i potwierdzić klawiszem ←

Monitorowane systemy pokładowe są wyświetlane.

Strona 37 z 56

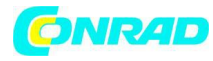

|   | 0 | n | _ | В | 0      | a      | r      | d      |        | S      | У      | S | t | е | m | S |                |
|---|---|---|---|---|--------|--------|--------|--------|--------|--------|--------|---|---|---|---|---|----------------|
| N | 0 | t |   | S | u<br>v | p<br>e | p<br>h | o<br>i | r<br>c | t<br>1 | e<br>e | d |   | b | У |   | œ <b>?</b> ‴u≁ |
|   | Р | r | е | S | S      |        | •      |        | t      | 0      |        | С | 0 | n | t |   |                |

## 5.15 Informacje o pojazdach

Funkcja "Vehicle information" ("Informacje o pojazdach") odnosi się do modeli pojazdów produkowanych w 2000 i później do pojazdów zgodnych z OBD-II i nie jest obsługiwana przez wszystkie pojazdy.

Dzięki funkcji "Vehicle information", OBD 150 może zażądać i wyświetlić następujące dane:

- Numer identyfikacyjny pojazdu (VIN)
- ID (y) kalibracji rozpoznawanych przez wersję oprogramowania w jednostkach sterujących pojazdem
- Numer (y) weryfikacji kalibracji CVN (s)
- IPT (dane śledzenia skuteczności)
- 1. Włączyć zapłon (pozycja 2).
- 2. Podłączyć OBD 150 do pojazdu.
  - Odczytuje się dane.
- 3. W menu diagnostycznym wybierz "Vehicle information" za pomocą przycisków **A** READ lub
- ▼ERASE i potwierdzić za pomocą ←
  - Różne elementy informacji są wyświetlane w zależności od pojazdu.
- 4. Wybierz wymagane informacje o pojeździe i potwierdź za pomocą 🛏
  - Informacje o pojeździe są wyświetlane jako ruchoma wiadomość.

Strona 38 z 56

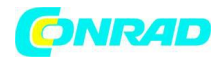

# 5.16 Konfiguracja systemu

Następujące ustawienia i testy mogą zostać zmienione lub wykonane.

| Pozycja menu     | Opis i funkcja                                                  | Uwagi                                                                                |
|------------------|-----------------------------------------------------------------|--------------------------------------------------------------------------------------|
| Adjust contrast  | Ustawienie jasności ekranu w<br>%                               | Zmiana wartości za pomocą<br>▲ READ lub ▼ERASE                                       |
| Language setup   | Ustawienie języka                                               | Ustaw wartość za<br>pomocą ▲ READ lub ▼ ERASE<br>i potwierdź klawiszem ←             |
| Long PID Names   | Opcja wyświetlania opisów<br>PID w stopce może być<br>ustawiona | To ustawienie można również<br>wywołać bezpośrednio w<br>menu "View data".           |
| Tool information | Wyświetla informacje o<br>sprzęcie i oprogramowaniu<br>OBD 150  | Sprawdzanie bieżącej wersji<br>oprogramowania i zapytań<br>serwisowych.              |
| Display Test     | Autotest ekranu OBD 150                                         |                                                                                      |
| Keypad Test      | Przycisk autotestu OBD 150                                      |                                                                                      |
| Memory Test      | Zintegrowany autotest<br>pamięci OBD 150                        |                                                                                      |
| Program mode     | Aktualizacja oprogramowania<br>OBD 150                          | Instrukcje aktualizacji są<br>dostarczane wraz z<br>aktualizacją (patrz sekcja 3.5). |

Tab. 11: Funkcje w menu konfiguracji systemu.

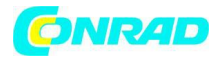

# 5.17 Usterki

| Usterka               | Rozwiązanie                                                                                                    |
|-----------------------|----------------------------------------------------------------------------------------------------|
| Usterka<br>LINK ERROR | RozwiązaniePodczas wczytywaniaObrócić kluczyk w stacyjce w położenie OFF przez10 sekund; następnie powróć do pozycji ON inaciśnij przycisk ▲ READ.Upewnij się, że kluczyk zapłonu jest ustawiony naON (pozycja 2), a nie ACCESSORIES (pozycja 1).Podczas kasowaniaObrócić kluczyk w stacyjce w położenie OFF przez10 sekund; następnie wrócić do pozycji ON(WŁĄCZONY) i nacisnąć jeden z następującychprzycisków, naciskając przycisk zapłonu w pozycji |
|                       | <ul> <li>ON (pozycja 2), a nie ACCESSORIES (pozycja 1):</li> <li>Kontynuuj kasowanie operacji za pomocą<br/>▼ERASE.</li> <li>Anuluj operację kasowania za pomocą<br/>▲READ (odczytać ponownie) lub</li> <li>← (powrót do menu diagnostycznego).</li> <li>Kod usterki pojawi się ponownie, jeśli przyczyna problemu nie została jeszcze poprawiona.</li> </ul>                                                                                           |
| MIL status            | Jeśli stan MIL jest ON, a lampka ostrzegawcza nie<br>włącza się przy uruchomionym silniku, wystąpił<br>problem w obwodzie lampki sygnalizacyjnej<br>awarii. Wskazane jest, aby skonsultować się z<br>warsztatem.                                                                                                    |

Tab. 12: Usterki

Strona 40 z 56

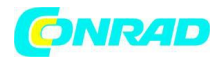

# 6. Wycofanie z eksploatacji

# 6.1 Zmiana lokalizacji

W przypadku przekazania OBD 150 należy dostarczyć całą dokumentację zawartą w dostawie wraz z urządzeniem.

6.2 Utylizacja

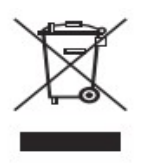

OBD 150 podlega europejskim wytycznym 2002/96 / WE (WEEE).

Stare urządzenia elektryczne i elektroniczne, w tym kable i akcesoria lub baterie należy wyrzucać oddzielnie.

Należy używać systemów zwrotu i zbierania odpadów w miejscu przeznaczonym do utylizacji w Państwa rejonie.

Niewłaściwa utylizacja OBD 150 stwarza ryzyko negatywnego oddziaływania na środowisko i zagrożenia dla zdrowia ludzi.

# 7. Dane techniczne

7.1 Wymiary i waga

|                                            | Wartość / zakres     |
|--------------------------------------------|----------------------|
| Wymiary (wysokość x szerokość x głębokość) | 126 x 71 x 23 mm     |
|                                            | 5,0 x 2,8 x 0,9 cala |
| Waga (bez akcesoriów)                      | 0,2 kg               |
|                                            | 0,4 funta            |

Strona 41 z 56

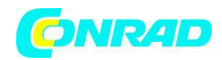

# 7.2 Temperatura i wilgotność

#### 7.2.1 Temperatura otoczenia

|                            | Wartość / zakres |
|----------------------------|------------------|
| Przechowywanie i transport | -25 °C – 60 °C   |
|                            | -13 °F – 140 °F  |
| Funkcjonowanie             | 0 °C – 45 °C     |
|                            | 32 °F – 113 °F   |

# 7.2.2 Wilgotność

|                            | Wartość / zakres |
|----------------------------|------------------|
| Przechowywanie i transport | 20 % – 80 %      |
| Funkcjonowanie             | 20 % - 80 %      |

7.3 Kompatybilność elektromagnetyczna (EMC)

OBD 150 jest produktem klasy B według normy EN 61 326-1.

Strona 42 z 56

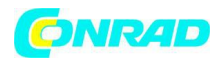

#### 8. Słownik

## **CAN Controller Area Network**

Magistrala CAN służy do szeregowego przesyłania danych w pojazdach silnikowych.

## Confirmed code

Jeśli oczekujący kod zostanie potwierdzony w drugim cyklu jazdy, staje się potwierdzonym kodem i świeci się lampka kontrolna awarii (MIL).

## **CVN Calibration Verification Number**

Numer weryfikacyjny kalibracji CVN

## DTC Diagnostic trouble code

Kod usterki to kod 5-pozycyjny składający się z liter i czterech cyfr. Rozróżnia się standardowe kody błędów, które mogą wystąpić we wszystkich pojazdach samochodowych i kody usterek specyficznych określonych przez producentów pojazdów w niektórych modelach pojazdów. Do każdego kodu usterki można przypisać prosty tekst opisujący przyczynę problemu.

## ECU Electronic control unit

Elektroniczna jednostka sterująca ECU

## EOBD European On-Board diagnosis

Elektroniczna jednostka sterująca ECU

EOBD nie jest terminem oficjalnym, ale często jest używany w odniesieniu do OBD-2 w połączeniu z pojazdami UE. Więcej informacji można znaleźć w sekcji 4.1.

### Drive cycle

Cykl jazdy

Cykl jazdy rozpoczyna się przy uruchamianiu silnika (ciepłego lub zimnego) i kończy się po wyłączeniu silnika.

# Freeze frame data (FFD)

Zamrożone ramki danych

Następujące dane (zamrożone ramki) są przechowywane w połączeniu z pierwszym

oczekującym kodem:

- Prędkość pojazdu
- Temperatura płynu chłodzącego

Strona 43 z 56

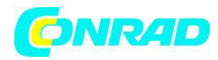

- Ciśnienie kolektora dolotowego
- Obciążenie silnika
- Wartość adaptacji tworzenia mieszaniny
- Stan sterowania Lambda (pętla sterowania)
- Czas od momentu pierwszego nagrania

Dane przedstawiają rodzaj migawki panujących warunków operacyjnych i otoczenia w chwili, w której wykryto problem. Zestaw zamrożonych ramek danych jest przechowywany w pamięci, nawet jeśli zapisano inny kod usterki związany z emisją (nie dotyczy to jednak kodów usterek wynikających z niewłaściwego zapełnienia lub awarii w układzie paliwowym). Dane o ramce zamrożonej przechowywane w celu znalezienia kodu usterki powstałego w wyniku niewłaściwego zapełnienia lub awarii systemu paliwowego nadpisują wszystkie wcześniej zapisane dane i nie mogą być zastąpione.

## I / M monitors

## I / M monitory

Kod gotowości jest używany w OBD w odniesieniu do testowania funkcji związanych z emisją. Od wprowadzenia OBD-2 wszystkie elementy elektryczne są stale sprawdzane pod kątem prawidłowego działania. Ponadto kompletne systemy (np. recyrkulacja spalin) są sprawdzane za pomocą procedur diagnostycznych, które nie są stale aktywne. Kod gotowości jest ustawiony jako sposób sprawdzenia, czy te procedury diagnostyczne zostały wykonane. Kod gotowości umożliwia wskazanie, czy wyniki diagnostyczne zostały dostarczone dla wszystkich indywidualnych systemów po usunięciu z pamięci usterek lub wymianę elektronicznej jednostki sterującej.

Poniższe parametry są stale monitorowane:

- Brak spalania
- Układ paliwowy (czasy wtrysku)
- Obwody dla elementów związanych z emisją

Strona 44 z 56

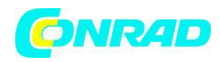

Poniższe czynności są monitorowane raz na jeden cykl jazdy:

- Funkcja czujnika Lambda
- Funkcja katalizatora katalitycznego

Jeśli funkcje układów i elementów są powiązane z pewnymi warunkami pracy, są one sprawdzane tylko przy przekazywaniu odpowiednich punktów roboczych (progi prędkości, obciążenia lub temperatury).

Kod gotowości został wprowadzony jako środek ujawniania manipulacji. Umożliwia sprawdzenie, czy pamięć usterek została usunięta np. przez odłączenie akumulatora.

# **IPT In-Use Performance Tracking**

Śledzenie skuteczności aplikacji IPT

# **MIL Malfunction indicator light**

Kontrolka awarii MIL

Lampka kontrolna awarii (zwana również lampką nieprawidłowego działania lub lampką kontrolną silnika):

- Jeśli kluczyk zapłonu znajduje się w pozycji II (funkcja sprawdzania żarówki).
- Jeśli wystąpi usterka podczas elektronicznej kontroli jednostki sterującej.
- Jeśli błąd związany z emisją występuje w dwóch kolejnych cyklach.
- Jeśli wystąpi usterka (zakleszczenie), co powoduje dezaktywację cylindra, tj. dla zabezpieczenia katalizatora (w tym przypadku MIL miga).

Lampka awarii gaśnie automatycznie w czwartym cyklu jazdy, jeśli błąd nie wystąpił w trzech kolejnych cyklach.

# **OBD On-Board diagnosis**

W niniejszej instrukcji obsługi OBD zawsze jest używany w odniesieniu do standardowego układu OBD-2. W UE w styczniu 2001 r. wprowadzono na rynek OBD-2 (EOBD) dla pojazdów wyposażonych w silnik benzynowych w standardzie EURO-3 i dla samochodów osobowych z silnikiem diesla.

# Pojazdy sprzedawane przed tymi datami mogą jednakże zostać dostarczone z OBD.

Strona 45 z 56

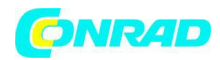

#### **OBD2** zobacz OBD

#### PID Parameter identification

## Identyfikacja parametru PID

Informacje o stanie, rzeczywiste wartości i wartości elektronicznych jednostek sterujących obliczane przez system są wysyłane za pośrednictwem PID (patrz także sekcja 9).

#### Pending code

#### Kod oczekujący

Błąd, który wystąpił po raz pierwszy, zapisywany jest jako kod oczekujący w pamięci usterek. Błąd ten pojawił się podczas cyklu jazdy, ale nie był wystarczający do ustawienia stanu MIL na ON.

#### Permanent code

#### Stały kod

Kody stałe są specjalną formą potwierdzonych kodów. Stałe kody zostały po raz pierwszy ustalone przez pojazdy w 2010 r., co oznacza, że nie są one obsługiwane przez wszystkie pojazdy. Potwierdzone kody mogą zostać skasowane za pomocą testera diagnostycznego, co nie jest możliwe w przypadku kodów stałych. Stałe kody są usuwane przez pojazd, jeśli elektroniczna jednostka sterująca ustali, że usterka już nie istnieje.

### **Readiness code**

Kod gotowości

Patrz monitory I / M

### **VIN Vehicle identification number**

Numer identyfikacyjny pojazdu VIN

Numerem identyfikacyjnym pojazdu jest numer seryjny przypisany do pojazdu w fabryce. Numer identyfikacyjny pojazdu jest oznaczony po stronie kierowcy deski rozdzielczej i może być widoczny z zewnątrz pojazdu. Numer identyfikacyjny pojazdu zawiera informacje o pojeździe, a także numery na karcie silnika i silnika. Pod warunkiem, że elektroniczna jednostka sterująca nie została wymieniona, numer identyfikacyjny pojazdu wyświetlony w OBD 150 musi pokrywać się z numerem identyfikacyjnym pojazdu. Odpowiednie cyfry

Strona 46 z 56

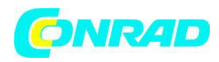

zapewniają wyświetlanie prawidłowych danych diagnostycznych. Wskazane jest, aby sprawdzić, czy numery identyfikacyjne pojazdu są zgodne.

9. Definicje PID

| PID                  | Opis PID                            |
|----------------------|-------------------------------------|
| ABS FRP              | Absolute Fuel Rail Pressure         |
| ABS LOAD             | Absolute Load Value                 |
| ABS TPS B, C         | Throttle Position B, C              |
| ABSLT TPS            | Absolute Throttle Position          |
| ACC POS D            | Accelerator Pedal D, E, F           |
| ACC POS REL          | Relative Accelerator Pedal Position |
| AECD1_TIME1, TIME 2  | Total Run Time with EI-AECD #1      |
|                      | Timer 1 Active, #2 Timer Active     |
| AECD10_TIME1, TIME 2 | Total Run Time with EI-AECD #10     |
|                      | Timer 1 Active, #2 Timer Active     |
| AECD11_TIME1, TIME 2 | Total Run Time with EI-AECD #11     |
|                      | Timer 1 active, #2 Timer Active     |
| AECD12_TIME1, TIME 2 | Total Run Time with EI-AECD #12     |
|                      | Timer 1 active, #2 Timer Active     |
| AECD13_TIME1, TIME 2 | Total Run Time with EI-AECD #13     |
|                      | Timer 1 active, #2 Timer Active     |
| AECD14_TIME1, TIME 2 | Total Run Time with EI-AECD #14     |
|                      | Timer 1 active, #2 Timer Active     |
| AECD15_TIME1, TIME 2 | Total Run Time with EI-AECD #15     |
|                      | Timer 1 active, #2 Timer Active     |
| AECD16_TIME1, TIME 2 | Total Run Time with EI-AECD #16     |
|                      | Timer 1 active, #2 Timer Active     |
| AECD17_TIME1, TIME 2 | Total Run Time with EI-AECD #17     |

Strona 47 z 56

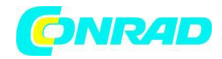

|                      | Timer 1 active, #2 Timer Active    |
|----------------------|------------------------------------|
| AECD18_TIME1, TIME 2 | Total Run Time with EI-AECD #18    |
|                      | Timer 1 active, #2 Timer Active    |
| AECD19_TIME1, TIME 2 | Total Run Time with EI-AECD #19    |
|                      | Timer 1 active, #2 Timer Active    |
| AECD2_TIME1, TIME 2  | Total Run Time with EI-AECD #2     |
|                      | Timer 1 Active, #2 Timer Active    |
| AECD20_TIME1, TIME 2 | Total Run Time with EI-AECD #20    |
|                      | Timer 1 active, #2 Timer Active    |
| AECD3_TIME1, TIME 2  | Total Run Time with EI-AECD #3     |
|                      | Timer 1 Active, #2 Timer Active    |
| AECD4_TIME1, TIME 2  | Total Run Time with EI-AECD #4     |
|                      | Timer 1 Active, #2 Timer Active    |
| AECD5_TIME1, TIME 2  | Total Run Time with EI-AECD #5     |
|                      | Timer 1 Active, #2 Timer Active    |
| AECD6_TIME1, TIME 2  | Total Run Time with EI-AECD #6     |
|                      | Timer 1 Active, #2 Timer Active    |
| AECD7_TIME1, TIME 2  | Total Run Time with EI-AECD #7     |
|                      | Timer 1 Active, #2 Timer Active    |
| AECD8_TIME1, TIME 2  | Total Run Time with EI-AECD #8     |
|                      | Timer 1 Active, #2 Timer Active    |
| AECD9_TIME1, TIME 2  | Total Run Time with EI-AECD #9     |
|                      | Timer 1 Active, #2 Timer Active    |
| ALCOHOL              | Alcohol Fuel Percent               |
| BARO PRS             | Barometric Pressure                |
| BAT_PWR              | Hybrid Battery Pack Remaining Life |
| BP_A_ACT, B_ACT      | Boost Pressure Sensor A, Sensor B  |

Strona 48 z 56

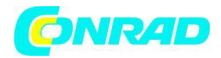

| BP_A_CMD, B_CMD      | Commanded Boost Pressure A, Pressure B                                            |
|----------------------|-----------------------------------------------------------------------------------|
| BP_A_STAT, B_STAT    | Boost Pressure A Control Status, B Control Status                                 |
| CACT 11, 12          | Charge Air Cooler Temperature Bank 1 Sensor 1<br>supported, Sensor 2 supported    |
| CACT 21, 22          | Charge Air Cooler Temperature                                                     |
|                      | Bank 2 Sensor 1 supported, Sensor 2 supported                                     |
| CALC LOAD            | Calculated Engine Load                                                            |
| CAT TEMP11, TEMP12   | Cataltic Converter Temp Bank1, Temp Bank 3                                        |
| CAT TEMP21, TEMP22   | Cataltic Converter Temp Bank2, Temp Bank 4                                        |
| CLR DIST             | Distance since erase                                                              |
| CLR TIME             | Minutes Run since Erase                                                           |
| CLR TRPS             | Warmups Since Erase                                                               |
| CMD EQ RAT           | Commanded Equivalence Ratio                                                       |
| COOLANT              | Engine Coolant Temp                                                               |
| DPF_REG_AVGD         | Average Distance Between DPF Regen                                                |
| DPF_REG_AVGT         | Average Time Between DPF Regen                                                    |
| DPF_REG_STAT         | Diesel Particulate Filter (DPF) Regen Status                                      |
| DPF_REG_TYP          | Diesel Particulate Filter (DPF)Regen Type                                         |
| DPF_REGEN_PCT        | Normalized Trigger for DPF Regen                                                  |
| DPF1_DP, DPF2_DP     | Diesel Particulate Filter (DPF)                                                   |
|                      | Bank 1 Delta Pressure, Bank 2 Delta Pressure                                      |
| DPF1_INP, DPF2_INP   | Diesel Particulate Filter (DPF)                                                   |
|                      | Bank 1 Inlet Pressure, Bank 2 Inlet Pressure                                      |
| DPF1_INT, DPF2_INT   | DPF Bank 1 Inlet Temperature Sensor, Bank 2 Inlet<br>Temperature Sensor           |
| DPF1_OUTP, DPF2_OUTP | Diesel Particulate Filter (DPF) Bank 1 Outlet Pressure,<br>Bank 2 Outlet Pressure |
|                      | DE Dank 1 Outlet Temperature Corport Dark 2 Outlet                                |
| DFF1_0011, DFF2_0011 | Temperature Sensor                                                                |

Strona 49 z 56

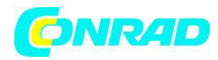

| ECT 1, 2         | Engine Coolant Temperature 1, Temperature 2                               |
|------------------|---------------------------------------------------------------------------|
| EGR CMD          | Comanded EGR                                                              |
| EGR ERR          | Exhaust Gas Recirculation Error                                           |
| EGR_A_ACT, B_ACT | Actual EGR A Duty Cycle/Position,                                         |
|                  | B Duty Cycle/Position                                                     |
| EGR_A_CMD, B_CMD | Commanded EGR A Duty Cycle/                                               |
|                  | Position, B Duty Cycle/Position                                           |
| EGR_A_ERR, B_ERR | EGR A Error, B Error                                                      |
| EGRT 11, 21      | Exhaust Gas Recirculation Temperature Bank 1 Sensor<br>1, Bank 2 Sensor 1 |
| EGRT 12, 22      | Exhaust Gas Recirculation Temperature Bank 1 Sensor<br>2, Bank 2 Sensor 2 |
| EGT 11, 21       | Exhaust Gas Temperature (EGT)                                             |
|                  | Bank 1 Sensor 1, Bank 2 Sensor 1                                          |
| EGT 12, 22       | Exhaust Gas Temperature (EGT)                                             |
|                  | Bank 1 Sensor 2, Bank 2 Sensor 2                                          |
| EGT 13, 23       | Exhaust Gas Temperature (EGT)                                             |
|                  | Bank 1 Sensor 3, Bank 2 Sensor 3                                          |
| EGT 14, 24       | Exhaust Gas Temperature (EGT)                                             |
|                  | Bank 1 Sensor 4, Bank 2 Sensor 4                                          |
| EMIS_SUP         | Emission requirements to which vehicle is designed                        |
| ENG RUN          | Time Since Engine Start                                                   |
| ENG SPEED        | Engine RPM                                                                |
| EOT              | Engine Oil Temperature                                                    |
| EP_1, 2          | Exhaust Pressure Sensor Bank 1, Bank 2                                    |
| EQ RATIO         | Equivalence Ratio                                                         |
| EVAP PURGE       | Commanded EVAP Purge                                                      |
| EVAP VP          | EVAP Vapor Pressure                                                       |

Strona 50 z 56

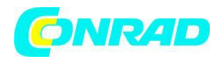

| EVAP VPA         | Absolute EVAP Vapor Pressure                      |
|------------------|---------------------------------------------------|
| FRP_A, B         | Fuel Rail Pressure A, B                           |
| FRP_A_CMD, B_CMD | Commanded Fuel Rail Pressure A, B                 |
| FRT_A, B         | Fuel Rail Temperature A, B                        |
| FUEL LEVEL       | Fuel Level Input                                  |
| FUEL PRES        | Fuel Rail Pressure                                |
| FUEL SYS 1, 2    | Fuel System 1 Loop Status, System 2 Loop Status   |
| FUEL TYPE        | Fuel Type                                         |
| FUEL_RATE        | Engine Fuel Rate                                  |
| FUEL_TIMING      | Fueling Injection Timing                          |
| GPL_STAT         | Glow Plug Lamp Status                             |
| IAF_A_CMD, B_CMD | Commanded Intake Air Flow A Control, B Control    |
| IAF_A_REL, B_REL | Relative Intake Air Flow A Position,              |
|                  | B Position                                        |
| IAT              | Intake Air Temp                                   |
| IAT 11, 21       | Intake Air Temperature Sensor                     |
|                  | Bank 1 Sensor 1, Bank 2 Sensor 1                  |
| IAT 12, 22       | Intake Air Temperature Sensor                     |
|                  | Bank 1 Sensor 2, Bank 2 Sensor 2                  |
| IAT 13, 23       | Intake Air Temperature Sensor                     |
|                  | Bank 1 Sensor 3, Bank 2 Sensor 3                  |
| ICP_A, B         | Injection Control Pressure A, B                   |
| ICP_A_CMD, B_CMD | Commanded Injection Control Pressure A, B         |
| IDLE_TIME        | Total Idle Run Time                               |
| IGN ADV          | Timing Advance                                    |
| LAMBDA11, 21     | 02 Sensor Lambda Bank 1 Sensor 1, Bank 2 Sensor 1 |
| LAMBDA12, 22     | 02 Sensor Lambda Bank 1 Sensor 2, Bank 2 Sensor 2 |

Strona 51 z 56

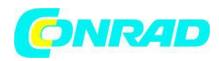

| LT FTRM1                         | Long Term Fuel Trim 1 or 3                                                                                                    |
|----------------------------------|----------------------------------------------------------------------------------------------------|
| LT FTRM2                         | Long Term Fuel Trim 2 or 4                                                                                                    |
| LT SEC FT1, 2, 3, 4              | Long Term Secondary O2 Sensor Fuel Trim 1, 2, 3, 4                                                                                                    |
| MAF, A, B                        | Mass Air Flow, A, B                                                                                                    |
| МАР, А, В                        | Manifold Absolute Pressure, A, B                                                                                                    |
| MIL DIST                         | MIL_DIST                                                                                                    |
| MIL STATUS                       | Malfunction Indicator Lamp                                                                                                    |
| MILTIME                          | Minutes Run by MIL activated                                                                                                    |
| MST                              | Manifold Surface Temperature                                                                                                    |
| N/D_STAT                         | Auto Trans Neutral Drive Status                                                                                                    |
| N/G_STAT                         | Manual Trans Neutral Gear Status                                                                                                    |
| NNTE_Stat                        | NOx NTE control area status                                                                                                    |
| NOX 11, 21                       | NOx Sensor Concentration Bank 1 Sensor 1, Bank 2<br>Sensor 1                                                                                                    |
| NOX 12,22                        | NOx Sensor Concentration Bank 1 Sensor 2, Bank 2<br>Sensor 2                                                                                                    |
| NOX LEVEL HI, HI1, HI2, HI3, HI4 | SCR inducement system actual state 10K history HI1<br>(0-10000 km), 10K history HI2 (10000- 20000 km), 10K<br>history HI3 20000-30000 km), 10K history HI4 (30000-<br>40000 km): NOx emission too high |
| NOX_ADS_DESUL                    | NOx Adsorber Desulfurization Status                                                                                                    |
| NOX_ADS_REGEN                    | NOx Adsorber Regen Status                                                                                                    |
| NWI_TIME                         | Total Run Time by the Engien whicle NOx warning mode is activated                                                                                                    |
| 025                              | O2 Voltage or Current indicates Bank/Sensor                                                                                                    |
| O2S11_PCT, O2S21_PCT             | 02 Sensor Concentration Bank 1 Sensor 1, Bank 2<br>Sensor 1                                                                                                    |
| O2S12_PCT, O2S22_PCT             | 02 Sensor Concentration Bank 1 Sensor 2, Bank 2<br>Sensor 2                                                                                                    |
| OBD2 STAT                        | OBD Status                                                                                                    |

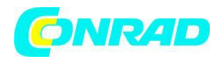

| OUT TEMP                                          | Ambient Air Temp                                                                                                    |
|---------------------------------------------------|----------------------------------------------------------------------------------------------------|
| PM 11, PM 21                                      | PM Sensor Mass Concentration Bank 1 Sensor 1, Bank 2 Sensor 1                                                                                                    |
| PNTE_Stat                                         | PM NTE control area status                                                                                                    |
| PTO STATUS                                        | PTO Status                                                                                                    |
| PTO_STAT                                          | Power Take Off (PTO) Status                                                                                                    |
| PTO_TIME                                          | Total Run Time With PTO Active                                                                                                    |
| REAG_DEMD                                         | Average Demanded Reagent Consumption                                                                                                    |
| REAG_LVL                                          | Reagent Tank Level                                                                                                    |
| REAG_RATE                                         | Average Reagent Consumption                                                                                                    |
| REL FRP                                           | Relative Fuel Rail Pressure                                                                                                    |
| REL TPS                                           | Relative Throttle Position                                                                                                    |
| RUN_TIME                                          | Total Engine Run Time                                                                                                    |
| SCR REAG DEV, DEV1, DEV2, DEV3, DEV4              | SCR inducement system actual state 10K history DEV1<br>(0 - 10000 km), 10K history DEV2 (10000 - 20000 km),<br>10K history DEV3 (20000 - 30000 km), 10K history<br>DEV4 (30000 – 40000 km): deviation of reagent<br>consumption |
| SCR REAG LOW, LOW1, LOW2, LOW3,<br>LOW4           | SCR inducement system actual state 10K history LOW1<br>(0 - 10000 km), 10K history LOW2 (10000 - 20000 km),<br>10K history LOW3 (20000 - 30000 km), 10K history<br>LOW4 (30000 – 40000 km): reagent level too low               |
| SCR REAG WRONG, WRONG1,<br>WRONG2, WRONG3, WRONG4 | SCR inducement system actual state 10K history<br>WRONG1 (0 - 10000 km), 10K history WRONG2 (10000<br>- 20000 km), 10K history WRONG3 (20000 - 30000<br>km), 10K history WRONG4 (30000 - 40000 km):<br>incorrect reagent        |
| SCR SYS ACTIVE                                    | SCR inducement system actual state: inducement system active                                                                                                    |
| SCR_DIST_1D                                       | Distance travelled in current 10K block (0 - 10000 km)                                                                                                    |
| SCR_DIST_1N, 2N, 3N, 4N                           | Distance travelled while inducement system active in current                                                                                                    |
|                                                   | 10K block 1N (0 - 10000 km),                                                                                                    |

Strona 53 z 56

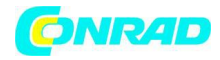

|                      | 20K block 2N (10 - 20000 km),                                         |
|----------------------|-----------------------------------------------------------------------|
|                      | 30K block 3N (20 - 30000 km),                                         |
|                      | 40K block 4N (30 - 40000 km)                                          |
| SECOND AIR           | Secondary Air Status                                                  |
| ST FTRM              | Fuel Trim Bank/Sensor                                                 |
| ST FTRM1, 3          | Short Term Fuel Trim1 or 3                                            |
| ST FTRM2, 4          | Short Term Fuel Trim2 or 4                                            |
| ST SEC FT1, 2, 3, 4  | Short Term Secondary O2 Sensor Fuel Trim 1, 2, 3, 4                   |
| TAC_A_CMD, B_CMD     | Commanded Throttle Actuator A Control, B Control                      |
| TAC_A_REL, B_REL     | Relative Throttle A Position, B Position                              |
| TCA_CINP, TCB_CINP   | Turbocharger Compressor Inlet Pressure Sensor A,<br>Pressure Sensor B |
| TCA_CINT, TCB_CINT   | Turbocharger A Compressor Inlet Temperature,<br>Turbocharger B        |
| TCA_COUT, TCB_COUT   | Turbocharger A Compressor Outlet Temperature,<br>Turbocharger B       |
| TCA_RPM, TCB_RPM     | Turbocharger A RPM, B RPM                                             |
| TCA_TCOUT, TCB_TCOUT | Turbocharger A Turbine Outlet Temperature,<br>Turbocharger B          |
| TCA_TINT, TCB_TINT   | Turbocharger A Turbine Inlet Temperature,<br>Turbocharger B           |
| THROT CMD            | Commanded Throttle Actuator Control                                   |
| TP G                 | Absolute Throttle Position G                                          |
| TQ_ACT               | Actual Engine - Percent Torque                                        |
| TQ_DD                | Driver's Demand Engine – Percent Torque                               |
| TQ_MAX1, 2, 3, 4, 5  | Engine Percent Torque At Point 1 (Idle), Point 2, 3, 4, 5             |
| TQ_REF               | Engine Reference Torque                                               |
| TROUB CODE           | Code causing the Freeze Frame                                         |
| VEH SPEED            | Vehicle Speed                                                         |
| VGT_A_ACT, B_ACT     | Variable Geometry Turbo A Position, Turbo B                           |
|                      | Strona 54 z 56                                                        |

Dystrybucja Conrad Electronic Sp. z o.o., ul. Kniaźnina 12, 31-637 Kraków, Polska

Copyright @ Conrad Electronic 2014, Kopiowanie, rozpowszechnianie, zmiany bez zgody zabronione.

www.conrad.pl

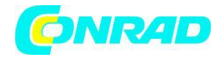

| VGT_A_CMD, B_CMD                | Commanded Variable Geometry Turbo A Position,<br>Turbo B |
|---------------------------------|----------------------------------------------------------|
| VGT_A_STAT, B_STAT              | Variable Geometry Turbo A Control Status, Turbo B        |
| VPWR                            | Control Module Voltage                                   |
| WG_A_ACT, B_ACT                 | Wastegate A Position, B Position                         |
| WG_A_CMD, B_CMD                 | Commanded Wastegate A Control, B Control                 |
| TQ_DD                           | Driver's demand engine percent torque                    |
| TQ_ACT                          | Actual engine percent torque                             |
| TQ_MAX1, MAX2, MAX3, MAX4, MAX5 | Engine percent torque at idle point 1, 2, 3, 4, 5        |
| TQ_REF                          | Engine reference torque                                  |
| VGT_A_ACT                       | Variable geometry turbo A position                       |
| VGT_A_CMD                       | Commanded variable geometry turbo A position             |
| VGT_A_STAT                      | Variable geometry turbo A control status                 |
| VGT_B_ACT                       | Variable geometry turbo B position                       |
| VGT_B_CMD                       | Commanded variable geometry turbo B position             |
| VGT_B_STAT                      | Variable geometry turbo B control status                 |
| VPWR                            | Control module voltage                                   |
| WG_A_ACT                        | Wastegate A position                                     |
| WG_A_CMD                        | Commanded wastegate A control                            |
| WG_B_ACT                        | Wastegate B position                                     |
| WG_B_CMD                        | Commanded wastegate B control                            |

Tab. 13: Definicje PID

Strona 55 z 56

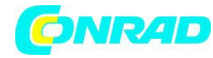

Strona 56 z 56